# Programming Orangutans and the 3pi Robot from the Arduino Environment

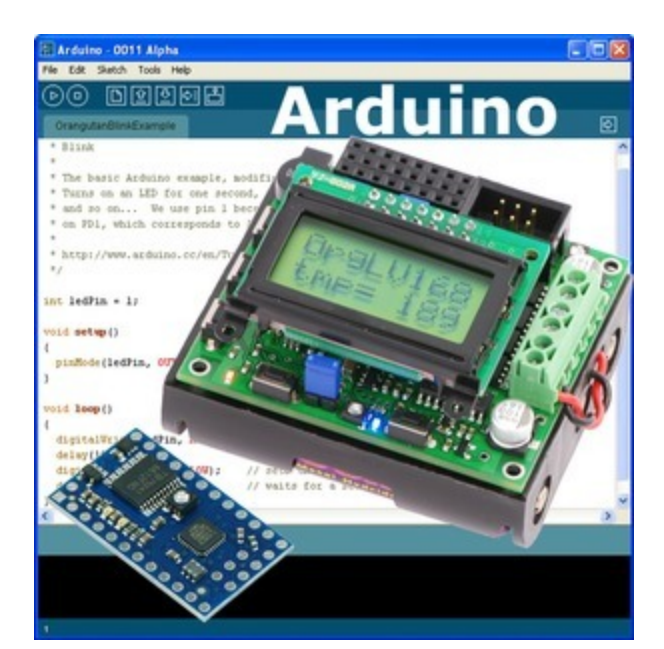

| 1. Introduction                                          | 2  |
|----------------------------------------------------------|----|
| 2. ATmega168/328-Arduino Pin Mapping                     | 4  |
| 2.a. Orangutan SV-xx8 and LV-168 Pin Mappings            | 5  |
| 2.b. Baby Orangutan B Pin Mappings                       | 9  |
| 2.c. 3pi Robot Pin Mappings                              | 12 |
| 3. Configuring the Arduino Environment                   | 18 |
| 4. Using the Arduino IDE: Blinking an LED                | 19 |
| 5. Arduino Libraries for the Orangutan and 3pi Robot     | 23 |
| 5.a. OrangutanAnalog - Analog Input Library              | 25 |
| 5.b. OrangutanBuzzer - High-Level Buzzer Control Library | 29 |
| 5.c. OrangutanLCD - LCD Control Library                  | 36 |
| 5.d. OrangutanLEDs - LED Control Library                 | 41 |
| 5.e. OrangutanMotors - Motor Control Library             | 44 |
| 5.f. OrangutanPushbuttons - Pushbutton Interface Library | 48 |
| 5.g. Pololu3pi - Sensor Library for the 3pi Robot        | 51 |

### 1. Introduction

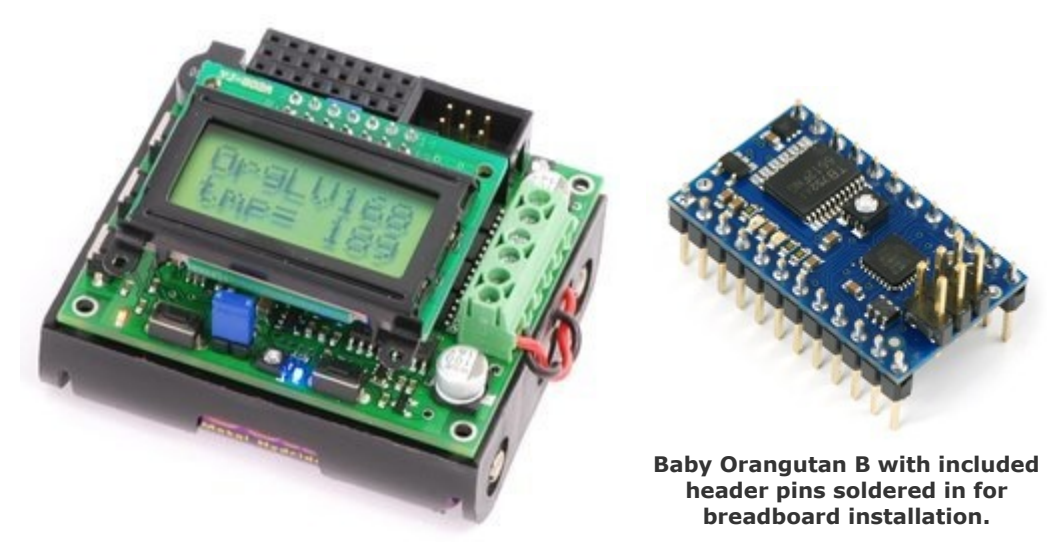

The Orangutan LV-168 attached to a 3-AA battery holder.

Arduino [http://www.arduino.cc/] is a popular, open-source prototyping platform that makes it easy for people with little electronics experience to get into the world of microcontrollers and embedded programming. The Arduino environment consists of an open-source integrated development environment (IDE) and compiler, software libraries, and programmable hardware boards. This document explains how to program our **Orangutan SV-xx8** [https://www.pololu.com/product/1227], **Orangutan LV-168** [https://www.pololu.com/product/775], Baby Orangutan B [https://www.pololu.com/product/1220], and 3pi robot [https://www.pololu.com/product/975] from the Arduino IDE. The Orangutans and the 3pi robot have a substantial degree of overlap with Arduinos because they use the same ATmega328P and ATmega168 processors found on official Arduinos [https://www.pololu.com/category/125/arduino]. Our Orangutan robot controllers can therefore be an attractive alternative to official Arduino hardware for those already familiar with the Arduino environment. Also, the Arduino IDE can be a beginner-friendly and cross-platform alternative to Atmel Studio for those looking to get started with Orangutans.

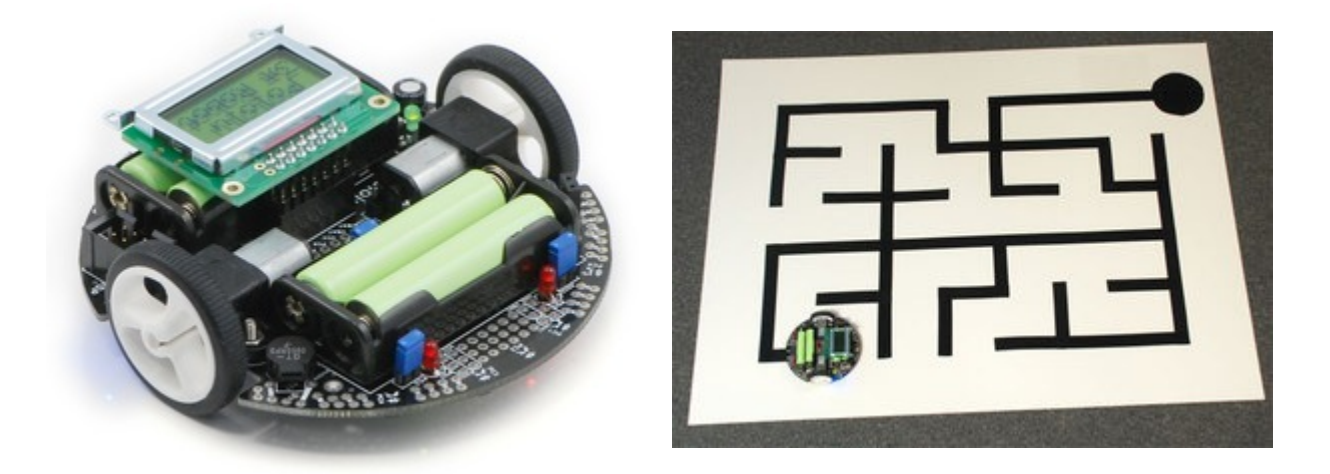

The Orangutans and 3pi robot offer integrated hardware that Arduinos do not, such as on-board dual motor drivers. This makes them well suited for applications involving control of small- to medium-sized robots. The Orangutan SV-

xx8, Orangutan LV-168, and 3pi robot also have integrated pushbuttons, a piezo buzzer, and a removable LCD, all of which are additional features not found on official Arduinos.

With a simple installation of some files in your sketchbook directory, it becomes possible to program our Orangutans and 3pi robot using the Arduino IDE and libraries. This guide will step you through the process of reconfiguring the Arduino IDE, and it will provide a series of custom libraries that will make it easy for you to interface with all of the Orangutan's/3pi's onboard hardware.

One key difference between standard Arduino boards and the Orangutan robot controllers is that most Arduinos come with integrated USB-to-serial adapters, which allow you to connect them to your computer and program them through pre-loaded bootloaders, while Orangutans lack integrated USB-to-serial adapters. As such, for the Orangutan SV-xx8, LV-168 and 3pi robot, we recommend you program the Orangutans or 3pi robot using an AVR ISP (referred to as ICSP in the Arduino world) programmer such as our **USB AVR Programmer [https://www.pololu.com/product/1300]**. By taking this approach and leaving off the bootloader, you gain an extra 2 KB of program space. You also avoid the bootloader delay when you power up or reset the board.

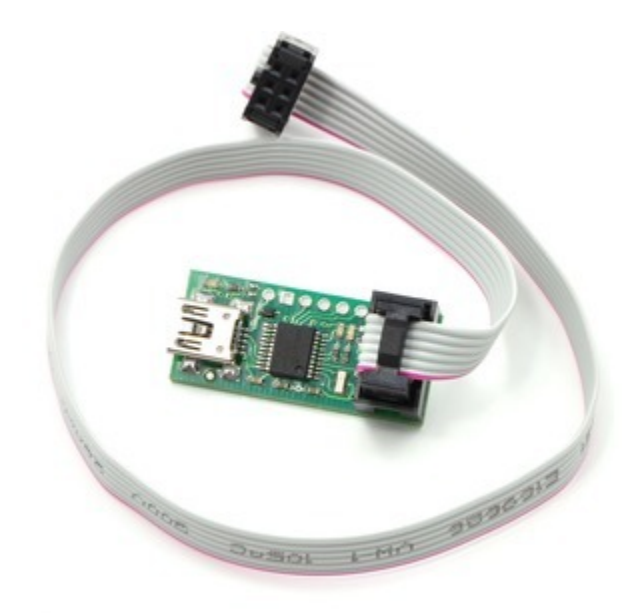

Pololu USB AVR programmer with included sixpin ISP cable.

Note: This document applies only to the **3pi robot** [https://www.pololu.com/product/975] and **Orangutan SV-xx8** [https://www.pololu.com/product/1227], Orangutan LV-168 [https://www.pololu.com/product/775], and **Baby Orangutan B** [https://www.pololu.com/product/1220] robot controllers. For simplicity, the latter three devices will be referred to from this point on as "Orangutans", unless a distinction needs to be made between specific Orangutan models. This document does <u>not</u> apply to the original **Orangutan X2** [https://www.pololu.com/product/225], **Baby Orangutan [https://www.pololu.com/product/215]**, **Orangutan X2** [https://www.pololu.com/product/738], or **Orangutan SVP** [https://www.pololu.com/product/1325] robot controllers.

### 2. ATmega168/328-Arduino Pin Mapping

In our standard Orangutan and 3pi documentation, we use the same convention that Atmel uses in its ATmega168/ 328 datasheet, referring to pins by their associated ports. For example, pin PD7 is pin 7 of port D. This convention is used because each port is controlled by its own AVR registers, and the bits of these registers correspond to individual pins.

The Arduino insulates the user from this level of detail, referring to the I/O pins as digital pins 0 to 13 and analog inputs 0 to 7. Note that this terminology can be a bit misleading since analog inputs 0 to 5 can also be used as general purpose digital I/O pins (referred to as digital pins 14 to 19).

You can visit http://www.arduino.cc/en/Hacking/PinMapping168 [http://www.arduino.cc/en/Hacking/PinMapping168] to see exactly how the mega168/328 pins are mapped to Arduino pins. Note that this page shows a 28-pin DIP package chip while the Orangutans carry smaller 32-pin MLF packages that contain two additional dedicated analog inputs: ADC6 and ADC7. In the Arduino environment, these pins become arduino analog inputs 6 and 7, respectively. The following diagram comes from the page linked above:

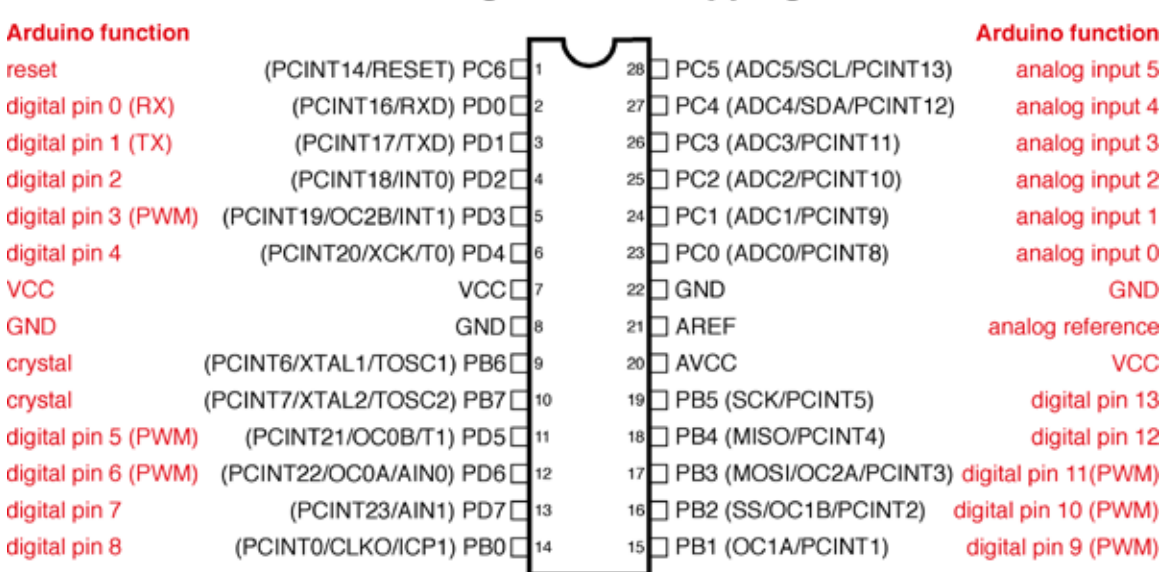

Atmega168 Pin Mapping

Digital Pins 11,12 & 13 are used by the ICSP header for MISO, MOSI, SCK connections (Atmega168 pins 17,18 & 19). Avoid lowimpedance loads on these pins when using the ICSP header.

#### 2.a. Orangutan SV-xx8 and LV-168 Pin Mappings

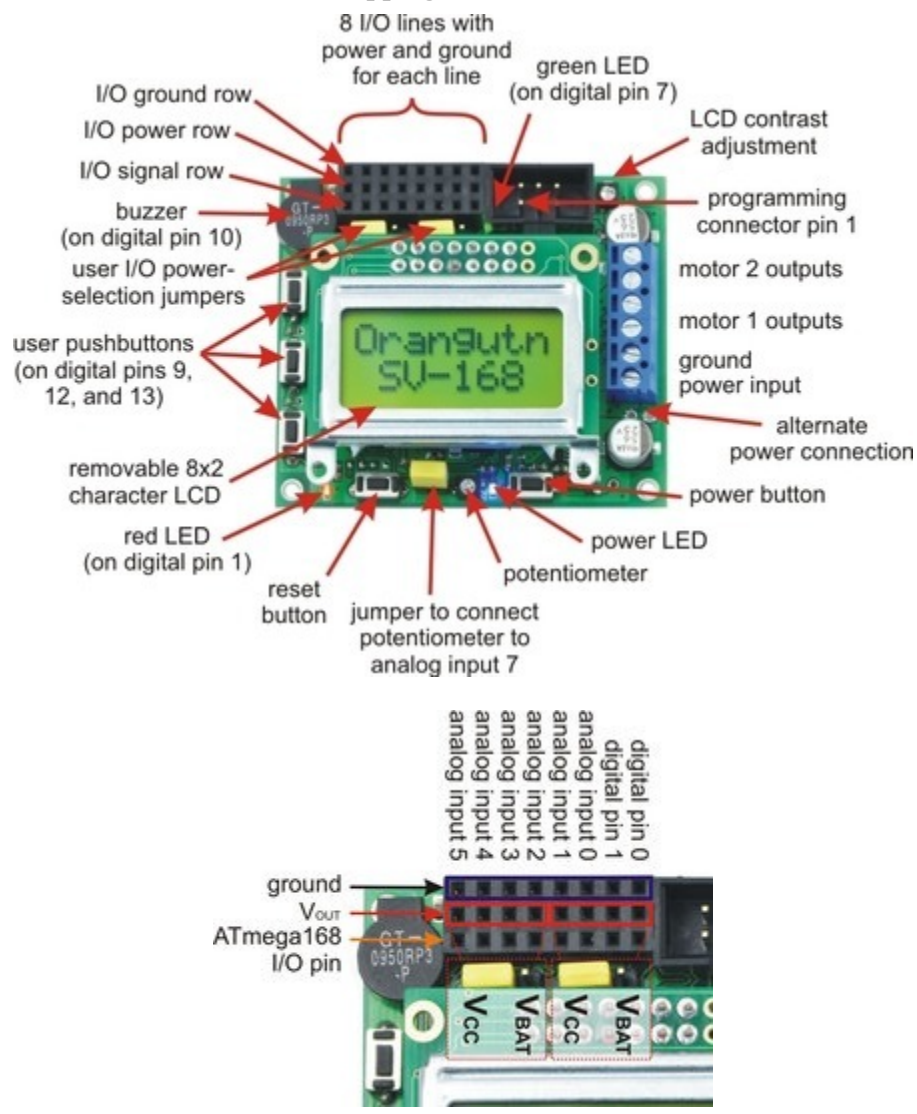

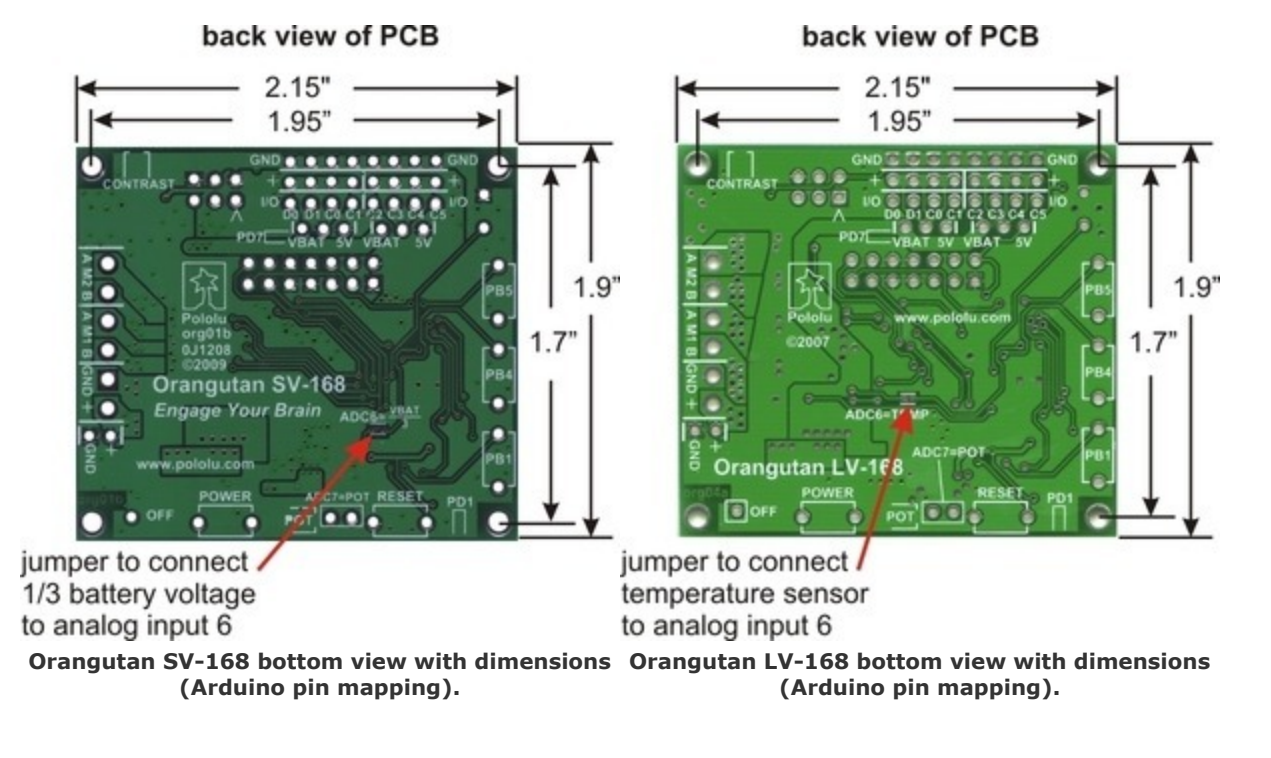

| Function                                                                  | Arduino Pin                              | mega168 Pin            |
|---------------------------------------------------------------------------|------------------------------------------|------------------------|
| digital I/Os (x8)                                                         | digital pins 0 and 1 analog inputs $0-5$ | PD0, PD1,<br>PC0 – PC5 |
| analog inputs (x8)                                                        | analog inputs $0-7$                      | PC0 – PC5, ADC6, ADC7  |
| motor 1 control (A and B)                                                 | digital pins 5 and 6                     | PD5 and PD6            |
| motor 2 control (A and B)                                                 | digital pins 3 and 11                    | PD3 and PB3            |
| red user LED                                                              | digital pin 1                            | PD1                    |
| green user LED                                                            | digital pin 7                            | PD7                    |
| user pushbuttons (x3)                                                     | digital inputs 9, 12, and 13             | PB1, PB4, and PB5      |
| buzzer                                                                    | digital pin 10                           | PB2                    |
| LCD control (RS, R/W, E)                                                  | digital pins 2, 8, and 4                 | PD2, PB0, and PD4      |
| LCD data (4-bit: DB4 – DB7)                                               | digital pins 9, 12, 13, and 7            | PB1, PB4, PB5, and PD7 |
| user trimmer potentiometer                                                | analog input 7<br>(through jumper)       | ADC7                   |
| temperature sensor (LV-168 only)<br>battery voltage monitor (SV-168 only) | analog input 6<br>(through SMT jumper)   | ADC6                   |
| ICSP programming lines (x3)                                               | digital pins 11, 12, and 13              | PB3, PB4, PB5          |
| reset pushbutton                                                          | reset                                    | PC6                    |
| UART (RX and TX)                                                          | digital pins 0 and 1                     | PD0 and PD1            |
| I2C/TWI (SDA and SCL)                                                     | analog inputs 4 and 5                    | PC4 and PC5            |
| SPI                                                                       | inaccessable to user                     |                        |

# Pin Assignment Table Sorted by Function

# Pin Assignment Table Sorted by Pin

| Arduino Pin    | <b>Orangutan Function</b>    | <b>Notes/Alternate Functions</b>                                                                                                    |
|----------------|------------------------------|----------------------------------------------------------------------------------------------------|
| digital pin 0  | digital I/O                  | USART input pin (RXD)                                                                                                    |
| digital pin 1  | digital I/O                  | <b>connected to red user LED</b> (high turns LED on) USART output pin (TXD)                                                                           |
| digital pin 2  | LCD control line RS          | external interrupt 0 (INT0)                                                                                                    |
| digital pin 3  | M2 control line              | Timer2 PWM output B (OC2B)                                                                                                    |
| digital pin 4  | LCD control line E           | USART external clock input/output (XCK)<br>Timer0 external counter (T0)                                                                               |
| digital pin 5  | M1 control line              | Timer0 PWM output B (OC0B)                                                                                                    |
| digital pin 6  | M1 control line              | Timer0 PWM output A (OC0A)                                                                                                    |
| digital pin 7  | LCD data line DB7            | connected to green user LED (high turns LED on)                                                                                                    |
| digital pin 8  | LCD control line R/W         | Timer1 input capture (ICP1)<br>divided system clock output (CLK0)                                                                                     |
| digital pin 9  | LCD data line DB4            | <b>user pushbutton</b> (pressing pulls pin low)<br>Timer1 PWM output A (OC1A)                                                                         |
| digital pin 10 | buzzer                       | Timer1 PWM output B (OC1B)                                                                                                    |
| digital pin 11 | M2 control line              | Timer2 PWM output A (OC2A)<br>ISP programming line                                                                                                    |
| digital pin 12 | LCD data line DB5            | user pushbutton (pressing pulls pin low)<br>Caution: also an ISP programming line                                                                     |
| digital pin 13 | LCD data line DB6            | user pushbutton (pressing pulls pin low)<br>Caution: also an ISP programming line                                                                     |
| analog input 0 | analog input and digital I/O | ADC input channel 0 (ADC0)                                                                                                    |
| analog input 1 | analog input and digital I/O | ADC input channel 1 (ADC1)                                                                                                    |
| analog input 2 | analog input and digital I/O | ADC input channel 2 (ADC2)                                                                                                    |
| analog input 3 | analog input and digital I/O | ADC input channel 3 (ADC3)                                                                                                    |
| analog input 4 | analog input and digital I/O | ADC input channel 4 (ADC4)<br>I2C/TWI input/output data line (SDA)                                                                                    |
| analog input 5 | analog input and digital I/O | ADC input channel 5 (ADC5)<br>I2C/TWI clock line (SCL)                                                                                                |
| analog input 6 | dedicated analog input       | <b>SMT-jumpered to temperature sensor</b> (LV-168 only)<br><b>SMT-jumpered to battery voltage monitor</b> (SV-168 only)<br>ADC input channel 6 (ADC6) |
| analog input 7 | dedicated analog input       | jumpered to user trimmer potentiometer<br>ADC input channel 7 (ADC7)                                                                                  |
| reset          | reset pushbutton             | internally pulled high; active low<br>digital I/O disabled by default                                                                                 |

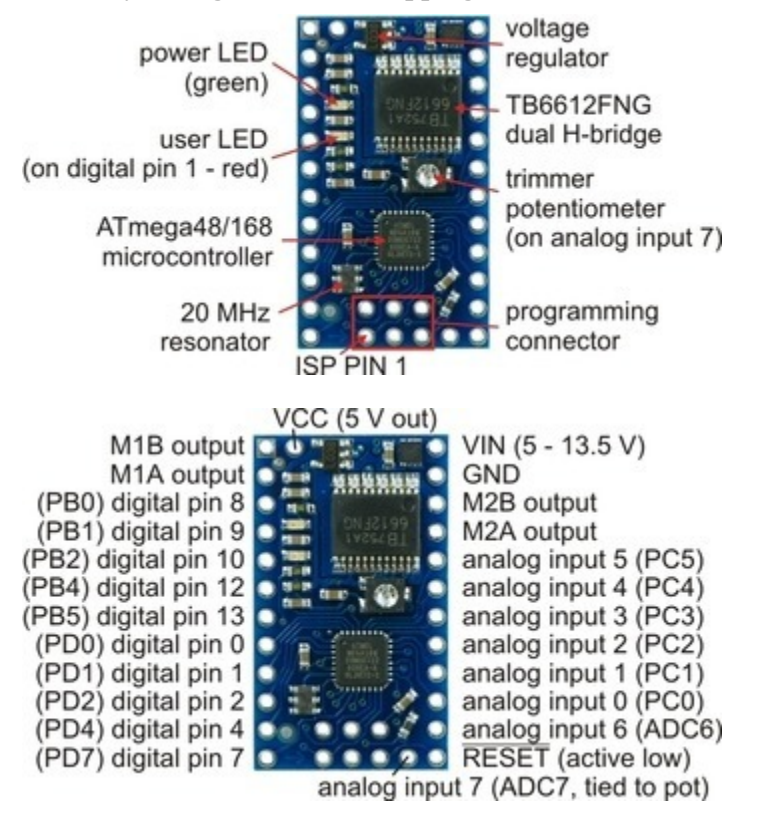

### 2.b. Baby Orangutan B Pin Mappings

| Function                     | Arduino Pin                                                  | mega168 Pin                                               |
|------------------------------|--------------------------------------------------------------|-----------------------------------------------------------|
| digital I/Os (x16)           | digital pins 0 – 2, 4, 7 – 10, 12, 13<br>analog inputs 0 – 5 | PD0 – PD2, PD4, PD7,<br>PB0 – PB2, PB4, PB5,<br>PC0 – PC5 |
| analog inputs (x8)           | analog inputs $0-7$                                          | PC0 – PC5, ADC6, ADC7                                     |
| motor 1 control (A and B)    | digital pins 5 and 6                                         | PD5 and PD6                                               |
| motor 2 control (A and B)    | digital pins 3 and 11                                        | PD3 and PB3                                               |
| red user LED                 | digital pin 1                                                | PD1                                                       |
| user trimmer potentiometer   | analog input 7                                               | ADC7                                                      |
| ICSP programming lines (x3)  | digital pins 11, 12, and 13                                  | PB3, PB4, PB5                                             |
| RESET                        | reset                                                        | PC6                                                       |
| UART (RX and TX)             | digital pins 0 and 1                                         | PD0 and PD1                                               |
| I2C/TWI (SDA and SCL)        | analog inputs 4 and 5                                        | PC4 and PC5                                               |
| SPI                          | inaccessable to user                                         |                                                           |
| Timer1 PWM outputs (A and B) | digital pins 9 and 10                                        | PB1 and PB2                                               |

# Pin Assignment Table Sorted by Function

# Pin Assignment Table Sorted by Pin

| Arduino Pin    | <b>Orangutan Function</b>    | <b>Notes/Alternate Functions</b>                                            |
|----------------|------------------------------|-----------------------------------------------------------------------------|
| digital pin 0  | digital I/O                  | USART input pin (RXD)                                                       |
| digital pin 1  | digital I/O                  | <b>connected to red user LED</b> (high turns LED on) USART output pin (TXD) |
| digital pin 2  | digital I/O                  | external interrupt 0 (INT0)                                                 |
| digital pin 3  | M2 control line              | Timer2 PWM output B (OC2B)                                                  |
| digital pin 4  | digital I/O                  | USART external clock input/output (XCK)<br>Timer0 external counter (T0)     |
| digital pin 5  | M1 control line              | Timer0 PWM output B (OC0B)                                                  |
| digital pin 6  | M1 control line              | Timer0 PWM output A (OC0A)                                                  |
| digital pin 7  | digital I/O                  |                                                                             |
| digital pin 8  | digital I/O                  | Timer1 input capture (ICP1)<br>divided system clock output (CLK0)           |
| digital pin 9  | digital I/O                  | Timer1 PWM output A (OC1A)                                                  |
| digital pin 10 | digital I/O                  | Timer1 PWM output B (OC1B)                                                  |
| digital pin 11 | M2 control line              | Timer2 PWM output A (OC2A)<br>ISP programming line                          |
| digital pin 12 | digital I/O                  | Caution: also an ISP programming line                                       |
| digital pin 13 | digital I/O                  | Caution: also an ISP programming line                                       |
| analog input 0 | analog input and digital I/O | ADC input channel 0 (ADC0)                                                  |
| analog input 1 | analog input and digital I/O | ADC input channel 1 (ADC1)                                                  |
| analog input 2 | analog input and digital I/O | ADC input channel 2 (ADC2)                                                  |
| analog input 3 | analog input and digital I/O | ADC input channel 3 (ADC3)                                                  |
| analog input 4 | analog input and digital I/O | ADC input channel 4 (ADC4)<br>I2C/TWI input/output data line (SDA)          |
| analog input 5 | analog input and digital I/O | ADC input channel 5 (ADC5)<br>I2C/TWI clock line (SCL)                      |
| analog input 6 | dedicated analog input       | ADC input channel 6 (ADC6)                                                  |
| analog input 7 | dedicated analog input       | connected to user trimmer potentiometer<br>ADC input channel 7 (ADC7)       |
| reset          | RESET pin                    | internally pulled high; active low<br>digital I/O disabled by default       |

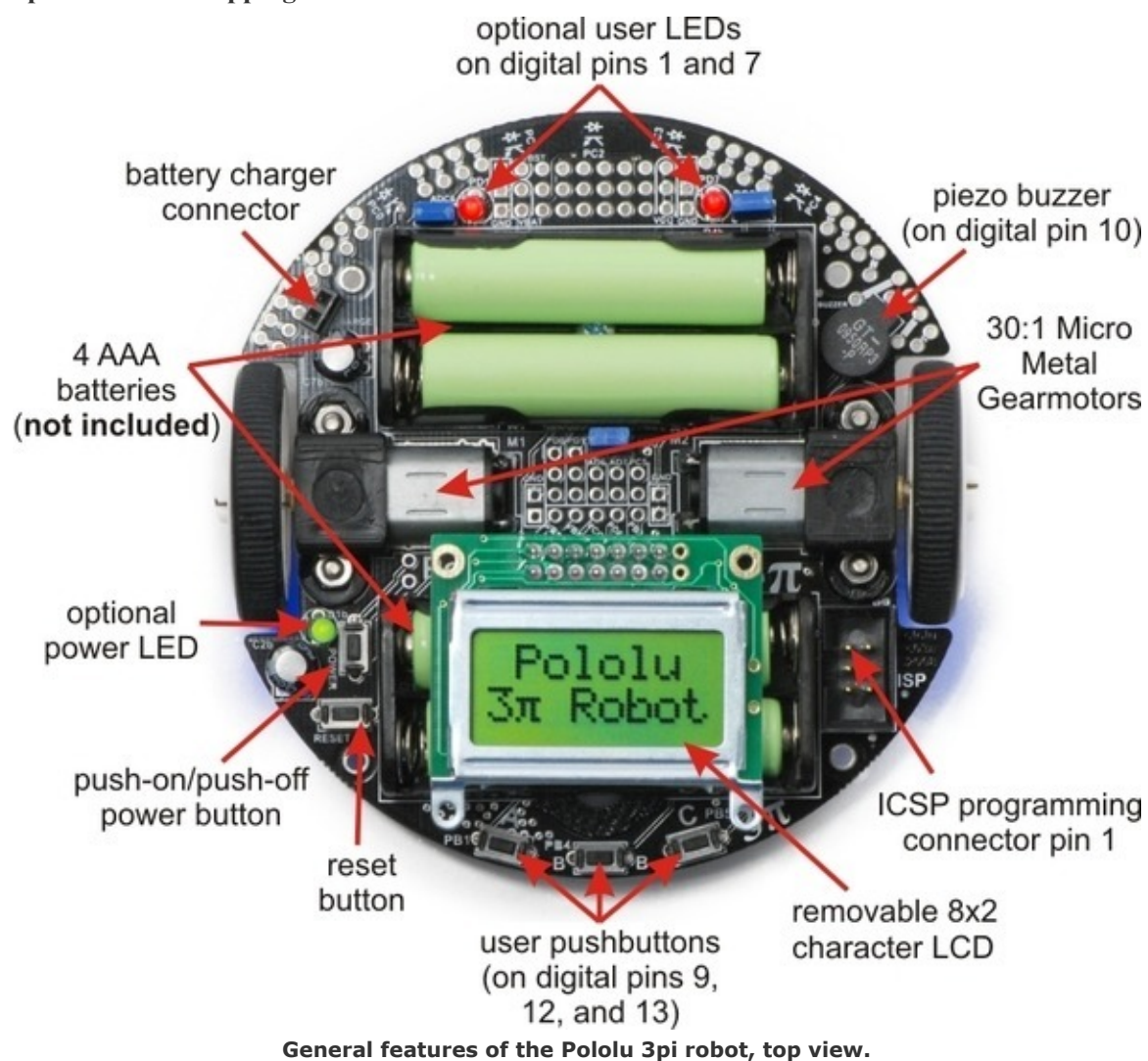

### 2.c. 3pi Robot Pin Mappings

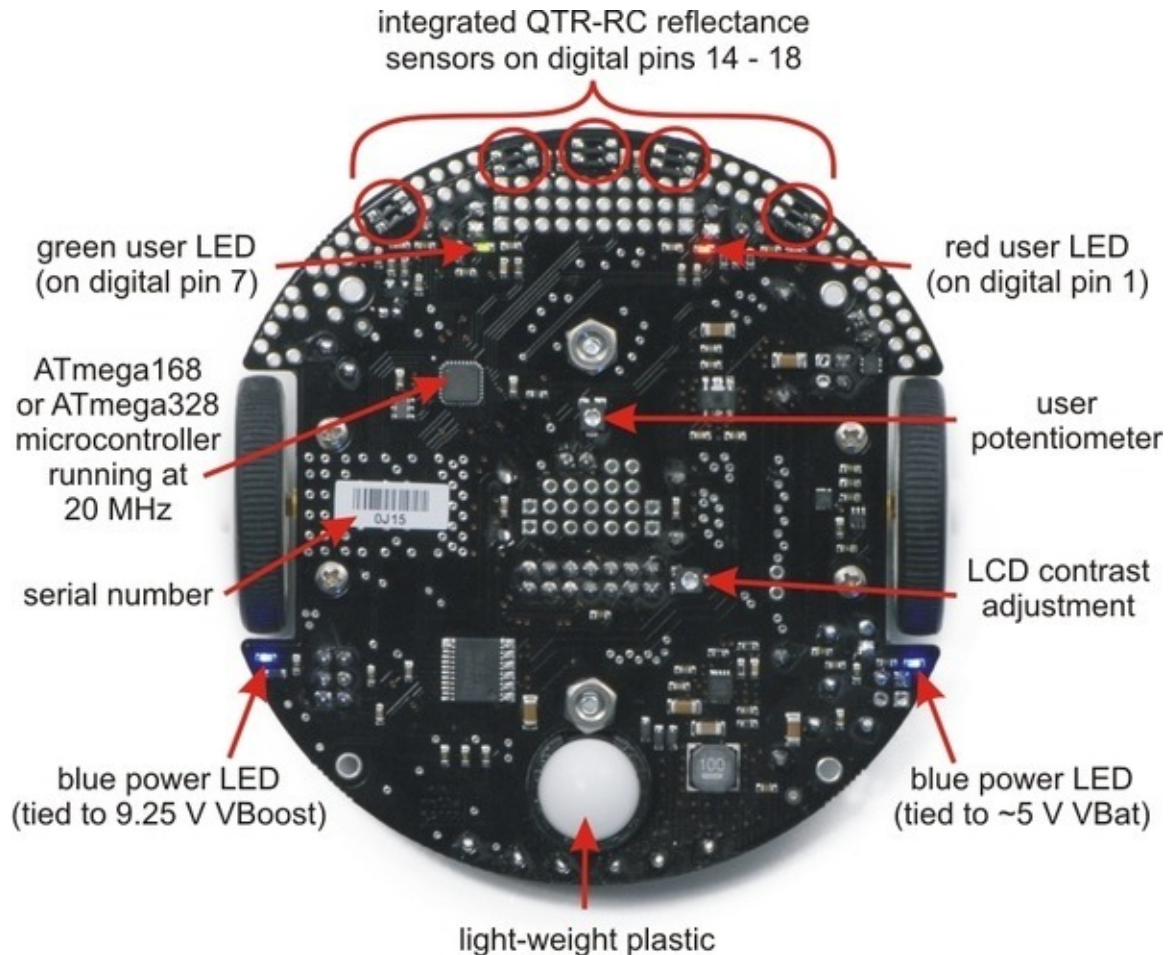

light-weight plastic ball caster Labeled bottom view of the Pololu 3pi robot.

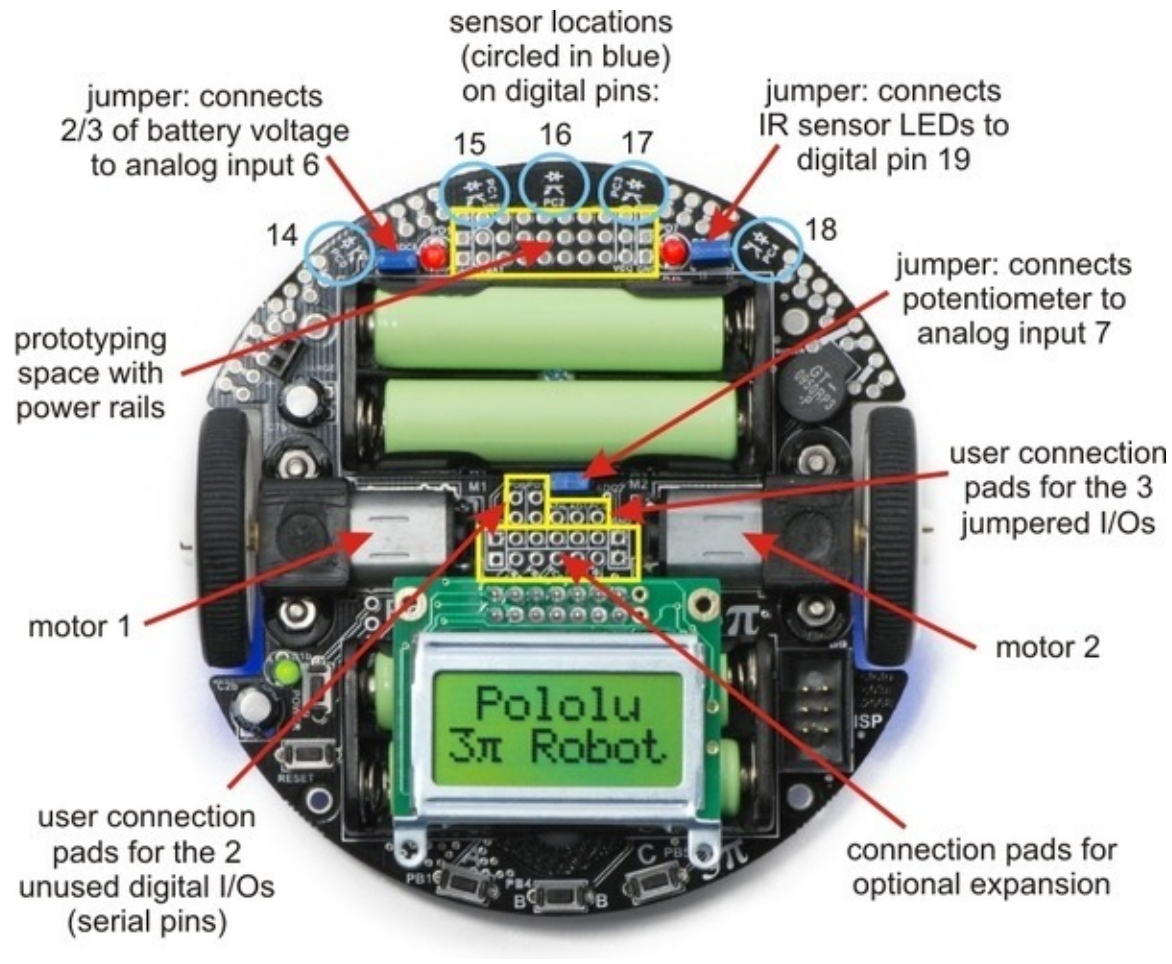

Specific features of the Pololu 3pi robot, top view.

# Pin Assignment Table Sorted by Function

| Function                                                             | Arduino Pin                        | mega168 Pin            |
|----------------------------------------------------------------------|------------------------------------|------------------------|
| free digital I/Os (x3)<br>(remove PC5 jumper to free digital pin 19) | digital pins 0, 1, 19              | PD0, PD1, PC5          |
| free analog inputs (if you remove jumpers, x3)                       | analog inputs 5 – 7                | PC5, ADC6, ADC7        |
| motor 1 (left motor) control (A and B)                               | digital pins 5 and 6               | PD5 and PD6            |
| motor 2 (right motor) control (A and B)                              | digital pins 3 and 11              | PD3 and PB3            |
| QTR-RC reflectance sensors (left to right, x5)                       | digital pins 14 – 18               | PC0 – PC4              |
| red (left) user LED                                                  | digital pin 1                      | PD1                    |
| green (right) user LED                                               | digital pin 7                      | PD7                    |
| user pushbuttons (left to right, x3)                                 | digital inputs 9, 12, and 13       | PB1, PB4, and PB5      |
| buzzer                                                               | digital pin 10                     | PB2                    |
| LCD control (RS, R/W, E)                                             | digital pins 2, 8, and 4           | PD2, PB0, and PD4      |
| LCD data (4-bit: DB4 – DB7)                                          | digital pins 9, 12, 13, and 7      | PB1, PB4, PB5, and PD7 |
| reflectance sensor IR LED control<br>(drive low to turn IR LEDs off) | digital pin 19<br>(through jumper) | PC5                    |
| user trimmer potentiometer                                           | analog input 7<br>(through jumper) | ADC7                   |
| 2/3rds of battery voltage                                            | analog input 6<br>(through jumper) | ADC6                   |
| ICSP programming lines (x3)                                          | digital pins 11, 12, and 13        | PB3, PB4, PB5          |
| reset pushbutton                                                     | reset                              | PC6                    |
| UART (RX and TX)                                                     | digital pins 0 and 1               | PD0 and PD1            |
| I2C/TWI                                                              | inaccessable to user               |                        |
| SPI                                                                  | inaccessable to user               |                        |

# Pin Assignment Table Sorted by Pin

| Arduino Pin    | <b>Orangutan Function</b>    | <b>Notes/Alternate Functions</b>                                                                    |
|----------------|------------------------------|----------------------------------------------------------------------------------------------------|
| digital pin 0  | free digital I/O             | USART input pin (RXD)                                                                               |
| digital pin 1  | free digital I/O             | <b>connected to red user LED</b> (high turns LED on)<br>USART output pin (TXD)                      |
| digital pin 2  | LCD control line RS          | external interrupt 0 (INT0)                                                                         |
| digital pin 3  | M2 control line              | Timer2 PWM output B (OC2B)                                                                          |
| digital pin 4  | LCD control line E           | USART external clock input/output (XCK)<br>Timer0 external counter (T0)                             |
| digital pin 5  | M1 control line              | Timer0 PWM output B (OC0B)                                                                          |
| digital pin 6  | M1 control line              | Timer0 PWM output A (OC0A)                                                                          |
| digital pin 7  | LCD data line DB7            | connected to green user LED (high turns LED on)                                                     |
| digital pin 8  | LCD control line R/W         | Timer1 input capture (ICP1)<br>divided system clock output (CLK0)                                   |
| digital pin 9  | LCD data line DB4            | <b>user pushbutton</b> (pressing pulls pin low)<br>Timer1 PWM output A (OC1A)                       |
| digital pin 10 | buzzer                       | Timer1 PWM output B (OC1B)                                                                          |
| digital pin 11 | M2 control line              | Timer2 PWM output A (OC2A)<br>ISP programming line                                                  |
| digital pin 12 | LCD data line DB5            | user pushbutton (pressing pulls pin low)<br>Caution: also an ISP programming line                   |
| digital pin 13 | LCD data line DB6            | user pushbutton (pressing pulls pin low)<br>Caution: also an ISP programming line                   |
| digital pin 14 | QTR-RC reflectance sensor    | (drive high for 10 us, then wait for line input to go low)<br>sensor labeled PC0 (leftmost sensor)  |
| digital pin 15 | QTR-RC reflectance sensor    | (drive high for 10 us, then wait for line input to go low) sensor labeled PC1                       |
| digital pin 16 | QTR-RC reflectance sensor    | (drive high for 10 us, then wait for line input to go low) sensor labeled PC2 (center sensor)       |
| digital pin 17 | QTR-RC reflectance sensor    | (drive high for 10 us, then wait for line input to go low) sensor labeled PC3                       |
| digital pin 18 | QTR-RC reflectance sensor    | (drive high for 10 us, then wait for line input to go low)<br>sensor labeled PC4 (rightmost sensor) |
| digital pin 19 | analog input and digital I/O | <b>jumpered to sensors' IR LEDs</b> (driving low turns off emitters)<br>ADC input channel 5 (ADC5)  |
| analog input 6 | dedicated analog input       | jumpered to 2/3rds of battery voltage<br>ADC input channel 6 (ADC6)                                 |
| analog input 7 | dedicated analog input       | jumpered to user trimmer potentiometer<br>ADC input channel 7 (ADC7)                                |
| reset          | reset pushbutton             | internally pulled high; active lowdigital I/O disabled by default                                   |

### **3.** Configuring the Arduino Environment

The configuration instructions in this section explain how to alter the Arduino IDE so that it programs your Orangutan or 3pi robot using the correct settings via our **USB AVR Programmer [https://www.pololu.com/product/1300]**, and provides a series of libraries that can help you interface with onboard hardware on your device.

1. Go to http://www.arduino.cc/en/Main/Software [http://www.arduino.cc/en/Main/Software] and download the latest Arduino software for your platform (Arduino 1.6.0 as of this writing).

#### 2. Download the Pololu Orangutan and 3pi Robot add-on for the Arduino IDE [https://www.pololu.com/file/ download/libpololu-arduino-150218.zip?file\_id=0J859] (111k zip).

3. Copy the libpolou-arduino folder from the ZIP file into the "hardware" subfolder of your Arduino sketchbook location. The Arduino sketchbook location is typically in your Documents folder in a subfolder named "Arduino". You can see the sketchbook location in the Arduino IDE Preferences dialog, which is available from the File menu.

For example, if you are using Windows and you have not changed the sketchbook location, the "libpololuarduino" folder should be copied to:

#### C:\Users\<username>\Documents\Arduino\hardware\libpololu-arduino

If the "Arduino" or "hardware" folders do not exist yet, you will have to create them.

After installing the add-on and restarting the Arduino IDE, you should see several new features inside the Arduino IDE:

- You should see entries for the Orangutans in the Board menu.
- You should see an entry for the Pololu USB AVR Programmer in the Programmer menu.
- You should see several new entries in the "Examples" menu, like "OrangutanMotors" and "OrangutanLCD".

If you do not see these new features, then the add-on was probably not installed correctly and you should retry the installation instructions above and restart the Arduino IDE.

Older versions of the download are provided here for compatibility with older Arduino environments. (Please note that these older downloads only provide the libraries, not the hardware add-on).

| <ul> <li>PololuArduinoLibraries-120914</li> </ul>                                         | [https://www.pololu.com/file/download/ |
|-------------------------------------------------------------------------------------------|----------------------------------------|
| PololuArduinoLibraries-120914.zip?file_id=0J581] (107k zip), tested with Arduino 1        | .0.1                                   |
| • <b>PololuArduinoLibraries-111221</b>                                                    | [https://www.pololu.com/file/download/ |
| <b>PololuArduinoLibraries-111221.zip?file_id=0J521</b> (107k zip), tested with Arduino 1. | ()                                     |
| • PololuArduinoLibraries-101215                                                           | [https://www.pololu.com/file/download/ |
| PololuArduinoLibraries-101215.zip?file_id=0J425] (107k zip), tested with Arduino 0        | 021                                    |
| • PololuArduinoLibraries-080929                                                           | [https://www.pololu.com/file/download/ |
| PololuArduinoLibraries-080929.zip?file_id=0J134] (86k zip), tested with Arduino 00        | 12                                     |
| • PololuArduinoLibraries-080826                                                           | [https://www.pololu.com/file/download/ |
| PololuArduinoLibraries-080826.zip?file_id=0J127] (80k zip), tested with Arduino 00        | 11                                     |

### 4. Using the Arduino IDE: Blinking an LED

Now it's time to take the Arduino IDE for a spin. Our first goal will be to load a simple LED-blinking sketch (Arduino program) onto our Orangutan or 3pi.

#### Open the Arduino IDE and create the following sketch:

```
* Blink
 * The basic Arduino example, modified to work for Orangutans.
 * Turns on an LED for one second, then off for one second,
 * and so on... We use pin 1 because Orangutans have an LED
 * on PD1, which corresponds to Arduino pin 1.
 * http://www.arduino.cc/en/Tutorial/Blink
 * /
int ledPin = 1;
                                  // LED connected to digital pin 1 (PD1) on Orangutans
void setup()
                                  // run once, when the sketch starts
  pinMode(ledPin, OUTPUT);
                                  // sets the digital pin as output
}
                                  // run over and over again
void loop()
 digitalWrite(ledPin, HIGH);
                                  // sets the LED on
// waits for a second
 delay(1000);
 delay(1000);
digitalWrite(ledPin, LOW);
                                  // sets the LED off
// waits for a second
  delay(1000);
}
```

Copy the above code into a new, blank sketch.

| 00                                 | sketch_feb18a   Arduino 1.6.0 | - • ×                                            |  |
|------------------------------------|-------------------------------|--------------------------------------------------|--|
| File Edit Sketch Too               | ls Help                       |                                                  |  |
|                                    | Auto Format Ctrl+T            | e                                                |  |
| sketch_feb18a                      | Fix Encoding & Reload         |                                                  |  |
| *<br>* http://www                  | Serial Monitor Ctrl+Shift+M   | ^                                                |  |
| */                                 | Board                         | Pololu Orangutan and 3pi Boards                  |  |
| int ledPin =                       | Port                          | Pololu Orangutan or 3pi robot w/ ATmega328P      |  |
| ino icui in - i                    | Programmer                    | Pololu Orangutan or 3pi robot w/ ATmega168       |  |
| void setup()                       | Burn Bootloader               | Pololu Baby Orangutan B-48 w/ ATmega48           |  |
| <pre>{     pinMode(ledPin, }</pre> | OUTPUT); // sets the digi     | Arduino AVR Boards<br>Arduino Yún<br>Arduino Uno |  |

Select one of our specially-created boards using the Tools > Board menu:

Select the programmer:

| <b></b>                  | sketch_feb18a   Arduino 1.6.0                                 |    | ×       |                    |
|--------------------------|---------------------------------------------------------------|----|---------|--------------------|
| File Edit Sketch T       | ools Help                                                     |    |         |                    |
| Sketch_feb18a            | Auto Format Ctrl+T<br>Archive Sketch<br>Fix Encoding & Reload |    | ©.<br>▼ |                    |
| *<br>* <u>http://www</u> | Serial Monitor Ctrl+Shift+M                                   | _  | ^       |                    |
| */                       | Board                                                         | •  |         |                    |
| int ledPin = .           | Port                                                          | to | ) digi  |                    |
| word got m()             | Programmer                                                    | •  | Pololu  | USB AVR Programmer |
| {                        | Burn Bootloader                                               |    | AVR ISF | )<br>)             |
| pinMode(ledPi            | n, OUTPUT); // sets the dig                                   | i  | AVRISP  | mkll               |
| }                        |                                                               |    | USBtiny | /ISP               |

If you are using a Pololu USB AVR Programmer, select "Pololu USB AVR Programmer" in the Programmer menu. Otherwise, consult the documentation of your programmer to find out which option to select.

### Select the programmer's serial port:

| 0                              | sketch_feb18a   Arduino 1.6.0 –                               | □ ×                      |
|--------------------------------|---------------------------------------------------------------|--------------------------|
| File Edit Sketch To            | ools Help                                                     |                          |
| Sketch_feb18a                  | Auto Format Ctrl+T<br>Archive Sketch<br>Fix Encoding & Reload | ي<br>م                   |
| *<br>* <u>http://www</u><br>*/ | Serial Monitor Ctrl+Shift+M<br>Board                          | ^                        |
| int ledPin =                   | Port                                                          | <ul> <li>COM6</li> </ul> |
| void setup()                   | Programmer I<br>Burn Bootloader                               | COM7                     |
| <pre>pinMode(ledPin }</pre>    | n, OUTPUT); // sets the digit                                 | al pin :                 |

If you are using a Pololu USB AVR Programmer, make sure you have installed the proper drivers (see the **programmer's user's guide [https://www.pololu.com/docs/0J36]**) and have connected it to your computer. Once this is done, you should be able to see its COM port listed under the **Tools > Serial Port** menu. If you are using Windows and do not know which COM port your programmer is on, you can determine this by bringing up your computer's Device Manager and expanding the **Ports (COM & LPT)** list. The programmer provides two virtual serial ports, and the correct port to use is the one named "Pololu USB AVR Programmer Programming Port".

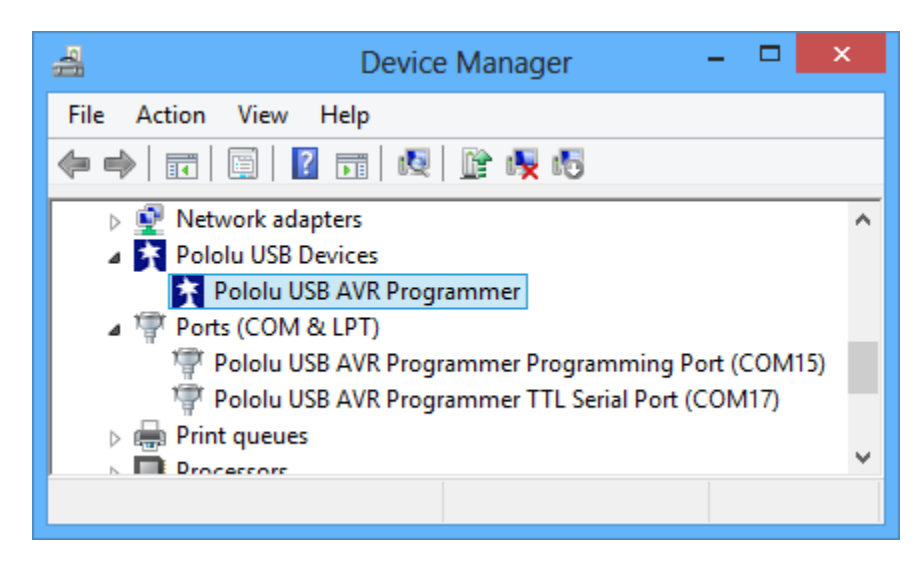

#### Program your Orangutan or 3pi with the sketch:

Make sure your Orangutan or 3pi is connected to power and turned on. The power LED on the board should be on.

Connect your programmer to the Orangutan or 3pi via its six-pin ISP header, making sure that pin 1 of the programmer lines up with pin 1 of the target's programming header. The Orangutan SV-xx8, Orangutan LV-168, and 3pi each have a shrouded header that will enforce correct pin orientation, but the Baby Orangutan B does not. Pin 1 on the Baby Orangutan is marked by a copper arrow on the PCB and pin 1 on our USB AVR Programmer is marked by a raised plastic triangle on the IDC connector.

With the programmer connected to both your computer and your Orangutan or 3pi, click the **Upload** button (circled in the screen capture below) or press Ctrl+U to compile the sketch and upload it to your target device. The status bar at the bottom of the window will read "Done uploading." when the upload is complete. If everything has worked correctly, you should now see the target's red user LED blinking on and off every second. Please note that if you are using a 3pi and have not yet soldered in the optional through-hole LEDs, you will need to look at the underside of the robot to see the flashing LED.

|                             | sketch_feb18a   Arduino 1.6.0 – 🗖 🗙                |   |
|-----------------------------|----------------------------------------------------|---|
| File Edit Sketch Tools Help | )                                                  |   |
| 📀 🖻 🖬 🖬 🗤                   | oload 🦻                                            |   |
| sketch_feb18a§              |                                                    |   |
| <pre>int ledPin = 1;</pre>  | // LED connected to digital pin 1 (PD1)            | ^ |
| void <b>setup()</b>         | // run once, when the sketch starts                | _ |
| pinMode(ledPin, OUTPU       | UT); // sets the digital pin as output             |   |
| }                           |                                                    | • |
| <                           | >                                                  |   |
| Done uploading.             |                                                    |   |
|                             |                                                    | ^ |
| avrdude done. Thank yo      | ou.                                                |   |
| <                           | >                                                  | Ť |
| 25                          | Pololu Orangutan or 3pi robot w ATmega328P on COM6 |   |

### 5. Arduino Libraries for the Orangutan and 3pi Robot

**Note:** Because the Orangutans were not designed as official Arduino boards, and run at 20 MHz instead of 16 Mhz, not all existing Arduino library code will be directly compatible with them. Also, Orangutan-specific libraries might conflict with existing Arduino libraries if the two are competing for the same hardware peripherals (e.g. two libraries that try to use Timer1 in different ways will not be compatible).

### **Overview**

This section provides a series of Orangutan-specific libraries that will allow you to easily interface with the Orangutan/3pi hardware from the Arduino environment. It is important to note that the Baby Orangutan B is a hardware subset of the larger Orangutan SV-xx8 and LV-168, and these Orangutans are (almost) a hardware subset of the 3pi robot. What this means is that any library code that works on the Baby Orangutan B will also work on the Orangutan and 3pi robot, and (almost) any library code that works on the Orangutan will also work on the 3pi. The following subsections contain detailed documentation of each Orangutan Arduino library. All of the libraries that apply to the Orangutan will work for the corresponding hardware on the 3pi robot.

The only library class for which it is meaningful to have multiple instances is PololuQTRSensors. All the other classes consist entirely of static methods, so it does not make sense to instantiate them multiple times. The only library classes that need to be explicitly initialized before they are used are PololuQTRSensors and Pololu3pi, since these objects are initialized with user-specified parameters. None of the remaining Orangutan library objects needs to be explicitly initialization is automatically performed when needed.

As of version 101215, the C versions of the library functions are also available for use in your Arduino programs. This means that there are three possible ways for you to call library methods:

```
unsigned int x;
// C++ function through instantiated object
OrangutanAnalog analog; // this line is usually placed above setup()
x = analog.readTrimpot();
// C++ function through class scope
x = OrangutanAnalog::readTrimpot();
// C function
x = read_trimpot();
```

### Usage examples

Most libraries come with at least one example sketch that demonstrates how the library can be used. To load an example sketch, open the Arduino IDE and go to **File > Examples > Orangutan\_\_\_\_**.

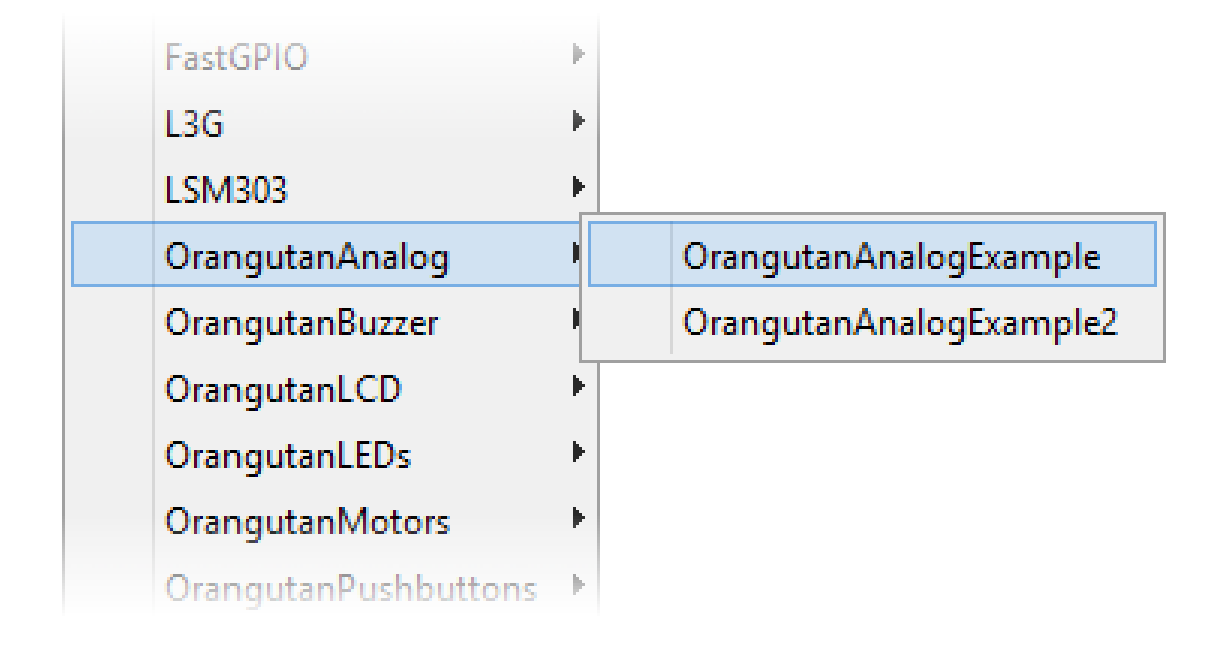

The Pololu3pi library comes with several detailed line-following and maze-solving example sketches that can be loaded using **File > Examples > Pololu3pi**.

If you cannot find these examples in the Examples menu, make sure that you have followed the installation instructions in **Section 3** and try restarting the Arduino IDE.

#### **5.a. OrangutanAnalog - Analog Input Library**

### Overview

This library provides a set of methods that can be used to read analog voltage inputs, as well as functions specifically designed to read the value of the trimmer potentiometer (on the **3pi robot [https://www.pololu.com/product/975]**, **Orangutan SV-xx8 [https://www.pololu.com/product/1227]**, **Orangutan LV-168 [https://www.pololu.com/product/775]**, and **Baby Orangutan B [https://www.pololu.com/product/1220]**), the battery voltage level in millivolts (3pi robot, SV-xx8), and the value of the temperature sensor in tenths of a degree F or C (on the Orangutan LV-168 only). This library gives you more control than existing Arduino analog input functions.

You do not need to initialize your OrangutanAnalog object before use. All initialization is performed automatically when needed.

All of the methods in this class are static; you should never have more than one instance of an OrangutanAnalog object in your sketch.

### **OrangutanAnalog Methods**

Complete documentation of this library's methods can be found in Section 2 of the Pololu AVR Library Command Reference [https://www.pololu.com/docs/0J18].

### **Usage Examples**

This library comes with two example sketches that you can load by going to **File > Examples > OrangutanAnalog**. The example sketches that come with the **OrangutanMotors** library also make limited use of this library.

#### 1. OrangutanAnalogExample

Demonstrates how you can use the methods in this library to read the analog voltage of the trimmer potentiometer in the background while the rest of your code executes. If the ADC is free, the program starts a conversion on the **TRIMPOT** analog input (channel 7), and then it proceeds to execute the rest of the code in loop() while the ADC hardware works. Polling of the isConverting() method allows the program to determine when the conversion is complete and to update its notion of the trimpot value accordingly. Feedback is given via the red user LED, whose brightness is made to scale with the trimpot position.

```
#include <OrangutanLEDs.h>
#include <OrangutanAnalog.h>
/*
 * OrangutanAnalogExample for the 3pi, Orangutan SV-xx8,
      Orangutan LV-168, or Baby Orangutan B
 * This sketch uses the OrangutanAnalog library to read the voltage output
  of the trimpot in the background while the rest of the main loop executes.
 * The LED is flashed so that its brightness appears proportional to the
 * trimpot position.
 * http://www.pololu.com/docs/0J17/5.a
 * http://www.pololu.com
 * http://forum.pololu.com
OrangutanLEDs leds;
OrangutanAnalog analog;
unsigned int sum;
unsigned int avg:
unsigned char samples;
                                  // run once, when the sketch starts
void setup()
{
 analog.setMode(MODE_8_BIT); // 8-bit analog-to-digital conversions
 sum = 0;
  samples = 0;
 avq = 0;
 analog.startConversion(TRIMPOT); // start initial conversion
}
void loop()
                                  // run over and over again
{
  if (!analog.isConverting())
                                  // if conversion is done...
    sum += analog.conversionResult(); // get result
    analog.startConversion(TRIMPOT);
                                              // and start next conversion
    if (++samples == 20)
      avq = sum / 20;
                               // compute 20-sample average of ADC result
      samples = 0;
      sum = 0;
    }
  }
  // when avg == 0, the red LED is almost totally off // when avg == 255, the red LED is almost totally on
  // brightness should scale approximately linearly in between
 // red LED off
 delayMicroseconds(avg + 1);
```

#### 2. OrangutanAnalogExample2

Intended for use on the Orangutan LV-168. Note that it will run on the 3pi robot and Orangutan SV-xx8, but the displayed temperature will be incorrect as the analog input connected to the temperature sensor on the Orangutan LV-168 is connected to 2/3rds of the battery voltage on the 3pi and to 1/3rd of the battery voltage on the Orangutan SV-xx8. It displays on the LCD the trimmer potentiometer output in millivolts and the temperature sensor output in degrees Fahrenheit. If you hold a finger on the underside of the Orangutan LV-168's PCB near the center of the board, you should see the temperature reading slowly start to rise. Be careful not to zap the board with electrostatic discharge if you try this!

```
#include <OrangutanLCD.h>
#include <OrangutanAnalog.h>
/ :
 * OrangutanAnalogExample2: for the Orangutan LV-168
 * This sketch uses the OrangutanAnalog library to read the voltage output
 * of the trimpot (in millivolts) and to read the Orangutan LV-168's
* temperature sensor in degrees Farenheit. These values are printed to
 ^{\star} the LCD 10 times per second. This example is intended for use with the
 * Orangutan LV-168, though all but the temperature-measuring portion
* will work on the 3pi robot (on the 3pi, analog input 6 connects to 2/3rds
  of the battery voltage rather than a temperature sensor) and the
 * Orangutan SV-xx8 (on the SV-xx8, analog input 6 connects to 1/3rd of
  the battery voltage).
 * You should see the trimpot voltage change as you turn it, and you can
 * get the temperature reading to slowly increase by holding a finger on the
  underside of the Orangutan LV-168's PCB near the center of the board.
 * Be careful not to zap the board with electrostatic discharge if you
 * try this!
 * /
OrangutanLCD lcd;
OrangutanAnalog analog;
                                     // run once, when the sketch starts
void setup()
{
  analog.setMode(MODE 10 BIT);
                                     // 10-bit analog-to-digital conversions
void loop()
                                     // run over and over again
  lcd.gotoXY(0,0);
                                     // LCD cursor to home position (upper-left)
  lcd.print(analog.toMillivolts(analog.readTrimpot())); // trimpot output in mV
lcd.print(" mV "); // added spaces are to overwrite left over chars
  lcd.gotoXY(0, 1);
                                     // LCD cursor to start of the second line
  // get temperature in tenths of a degree \ensuremath{\mathtt{F}}
  unsigned int temp = analog.readTemperatureF();
  lcd.print(temp/10);
                                     // get the whole number of degrees
  lcd.print('.');
                                     // print the decimal point
 // wait for 100 ms (reduces LCD flicker)
  delay(100);
}
```

#### 5.b. OrangutanBuzzer - High-Level Buzzer Control Library

### Overview

This library allows you to easily control the piezo buzzer on the **3pi robot [https://www.pololu.com/product/975]**, **Orangutan SV-xx8 [https://www.pololu.com/product/1227]**, and **Orangutan LV-168 [https://www.pololu.com/product/775]**. It gives you the option of playing either a note or a frequency for a specified duration at a specified volume, or you can use the **play()** method to play an entire melody in the background. Buzzer control is achieved using one of the Timer1 PWM outputs, and duration timing is performed using a Timer1 overflow interrupt, so **this library will conflict with any other libraries that rely on or reconfigure Timer1**. For example, the Arduino function **analogWrite()** will not work on the Timer1 PWM output pins once you have started to use this library in your sketch.

The benefit to this approach is that you can play notes on the buzzer while leaving the CPU mostly free to execute the rest of your code. This means you can have a melody playing in the background while your Orangutan or 3pi does its main task. You can poll the **isPlaying()** method to determine when the buzzer is finished playing.

You do not need to initialize your OrangutanBuzzer object before use. All initialization is performed automatically when needed.

All of the methods in this class are static; you should never have more than one instance of an OrangutanBuzzer object in your sketch.

### **OrangutanBuzzer Methods**

Complete documentation of this library's methods can be found in Section 3 of the Pololu AVR Library Command Reference [https://www.pololu.com/docs/0J18].

### **Usage Examples**

This library comes with three example sketches that you can load by going to File > Examples > OrangutanBuzzer.

### 1. OrangutanBuzzerExample

Demonstrates one way to use this library's **playNote()** method to play a simple melody stored in RAM. It should immediately start playing the melody, and you can use the top user pushbutton to stop and replay the melody. The example is structured so that you can add your own code to **loop()** and the melody will still play normally in the background, assuming your code executes quickly enough to avoid inserting delays between the notes. You can use this same technique to play melodies that have been stored in EEPROM (the mega168 has enough room in EEPROM to store 170 notes).

```
#include <OrangutanLCD.h>
#include <OrangutanPushbuttons.h>
#include <OrangutanBuzzer.h>
    OrangutanBuzzerExample: for the Orangutan SV-xx8, Orangutan LV-168,
         and 3pi robot
  * This example uses the OrangutanBuzzer library to play a series of notes on
   the buzzer. It also uses the OrangutanLCD library to display the notes it is
playing, and it uses the OrangutanPushbuttons library to allow the user to
    stop/reset the melody with the top pushbutton.
 * http://www.pololu.com/docs/0J17/5.b
* http://www.pololu.com
   http://forum.pololu.com
#define MELODY LENGTH 95
// These arrays take up a total of 285 bytes of RAM (out of a 1k limit)
unsigned char note [MELODY LENGTH] =
  NOTE E(5), SILENT NOTE, NOTE E(5), SILENT NOTE,
NOTE E(5), SILENT NOTE, NOTE C(5), NOTE E(5),
NOTE G(5), SILENT NOTE, NOTE G(4), SILENT NOTE,
   NOTE_C(5), NOTE_G(4), SILENT_NOTE, NOTE_E(4), NOTE_A(4),
  NOTE B(4), NOTE B FLAT(4), NOTE A(4), NOTE G(4),
NOTE E(5), NOTE G(5), NOTE A(5), NOTE F(5), NOTE G(5),
SILENT_NOTE, NOTE_E(5), NOTE_C(5), NOTE_D(5), NOTE_B(4),
  NOTE_C(5), NOTE_G(4), SILENT_NOTE, NOTE_E(4), NOTE_A(4),
NOTE_B(4), NOTE_B_FLAT(4), NOTE_A(4), NOTE_G(4),
NOTE_E(5), NOTE_G(5), NOTE_A(5), NOTE_F(5), NOTE_G(5),
SILENT_NOTE, NOTE_E(5), NOTE_C(5), NOTE_D(5), NOTE_B(4),
  SILENT_NOTE, NOTE G(5), NOTE F_SHARP(5), NOTE_F(5),
NOTE_D_SHARP(5), NOTE_E(5), SILENT_NOTE, NOTE_G_SHARP(4),
NOTE_A(4), NOTE_C(5), SILENT_NOTE, NOTE_A(4), NOTE_C(5), NOTE_D(5),
  SILENT_NOTE, NOTE G(5), NOTE F_SHARP(5), NOTE_F(5),
NOTE_D_SHARP(5), NOTE_E(5), SILENT_NOTE,
NOTE_C(6), SILENT_NOTE, NOTE_C(6), SILENT_NOTE, NOTE_C(6),
   SILENT NOTE, NOTE G(5), NOTE F SHARP(5), NOTE F(5),
  NOTE D_SHARP(5), NOTE E(5), SILENT NOTE,
NOTE_G_SHARP(4), NOTE_A(4), NOTE_C(5), SILENT_NOTE,
NOTE_A(4), NOTE_C(5), NOTE_D(5),
   SILENT NOTE, NOTE E FLAT(5), SILENT NOTE, NOTE D(5), NOTE C(5)
};
unsigned int duration[MELODY LENGTH] =
   100, 25, 125, 125, 125, 125, 125, 250, 250, 250, 250, 250,
   375, 125, 250, 375, 250, 250, 125, 250, 167, 167, 167, 250, 125, 125,
   125, 250, 125, 125, 375,
```

```
375, 125, 250, 375, 250, 250, 125, 250, 167, 167, 167, 250, 125, 125, 125, 250, 125, 125, 375,
  250, 125, 125, 125, 250, 125, 125, 200, 50, 100, 25, 500,
  250, 250, 125, 375, 500
};
OrangutanLCD lcd;
OrangutanPushbuttons buttons;
OrangutanBuzzer buzzer;
unsigned char currentIdx;
void setup()
                                // run once, when the sketch starts
  currentIdx = 0;
  lcd.print("Music!");
void loop()
                                // run over and over again
{
  // if we haven't finished playing the song and
  // the buzzer is ready for the next note, play the next note
if (currentIdx < MELODY_LENGTH && !buzzer.isPlaying())</pre>
    // play note at max volume
   buzzer.playNote(note[currentIdx], duration[currentIdx], 15);
    // optional LCD feedback (for fun)
    lcd.gotoXY(0, 1);
                                                // go to start of the second LCD line
   lcd.print((unsigned int)note[currentIdx]); // print integer value of current note
lcd.print(" "); // overwrite anv left over characters
                ");
                                                // overwrite any left over characters
   currentIdx++;
  }
  // Insert some other useful code here...
  // the melody will play normally while the rest of your code executes
    as long as it executes quickly enough to keep from inserting delays
  // between the notes.
  // For example, let the top user pushbutton function as a stop/reset melody button
    (buttons.isPressed(TOP BUTTON))
  if
   buzzer.stopPlaying(); // silence the buzzer
    if (currentIdx < MELODY LENGTH)
      currentIdx = MELODY LENGTH;
                                         // terminate the melody
    else
      currentIdx = 0;
                                         // restart the melody
    buttons.waitForRelease(TOP_BUTTON); // wait here for the button to be released
  }
}
```

#### 2. OrangutanBuzzerExample2

Demonstrates how you can use this library's **play()** method to start a melody playing. Once started, the melody will play all the way to the end with no further action required from your code, and the rest of your program will execute as normal while the melody plays in the background. The **play()** method is driven entirely by the Timer1 overflow interrupt. The top user pushbutton will play a fugue by Bach from program memory, the middle user pushbutton will quietly play the C major scale up and back down from RAM, and the bottom user pushbutton will stop any melody that is currently playing or play a single note if the buzzer is currently inactive.

```
#include <OrangutanLCD.h>
#include <OrangutanPushbuttons.h>
#include <OrangutanBuzzer.h>
/*
 * OrangutanBuzzerExample2: for the Orangutan SV-xx8, Orangutan LV-168,
 * and 3pi robot
```

```
* This example uses the OrangutanBuzzer library to play a series of notes on
     the buzzer. It uses the OrangutanPushbuttons library to allow the user
      select which melody plays.
   * This example demonstrates the use of the OrangutanBuzzer::play() method,
  * which plays the specified melody entirely in the background, requiring
* no further action from the user once the method is called. The CPU
   * is then free to execute other code while the melody plays.
  * http://www.pololu.com/docs/0J17/5.b
* http://www.pololu.com
* http://forum.pololu.com
OrangutanLCD lcd;
OrangutanPushbuttons buttons;
OrangutanBuzzer buzzer;
#include <avr/pgmspace.h> // this lets us refer to data in program space (i.e. flash)
// store this fugue in program space using the PROGMEM macro.
// Later we will play it directly from program space, bypassing the need to load it
// all into RAM first.
const char fugue[] PROGMEM =
    "! O5 L16 agafaea dac+adaea fa<aa<bac#a dac#adaea f"
    "O6 dcd<b-d<ad<g d<f+d<gd<ad<b- d<dd<ed<f+d<g d<f+d<gd<ad"
    "L8 MS <b-d<b-d MLe-<qe-<q MSc<ac<a ML d<fd<f 05 MS b-qb-q"
    "ML >c#e>c#e MS afaf ML gc#gc# MS fdfd ML e<b-e<b-"
    "O6 L16ragafaea dac#adaea fa<aa<bac#a dac#adaea faeadaca"
    "<b-acadg<b-g egdgcg<b-g <ag<b-gcf<af dfcf<b-f<af"
    "<pf<af<br/><br/>bcf<br/>gcf<br/>gcf<br/>gcf<br/>gcf<br/>d<br/>c<br/>d<br/>b<br/>>c<br/>t<br/>a<br/>c<br/>f<br/>d<br/>b<br/>>c<br/>t<br/>a<br/>d<br/>b<br/>d<br/>b<br/>d<br/>b<br/>d<br/>b<br/>d<br/>b<br/>a<br/>c<br/>t<br/>a<br/>d<br/>b<br/>d<br/>b<br/>a<br/>c<br/>t<br/>a<br/>d<br/>b<br/>a<br/>c<br/>t<br/>a<br/>d<br/>b<br/>a<br/>c<br/>t<br/>a<br/>d<br/>b<br/>a<br/>c<br/>t<br/>a<br/>d<br/>b<br/>a<br/>c<br/>t<br/>a<br/>d<br/>b<br/>a<br/>c<br/>t<br/>a<br/>d<br/>b<br/>a<br/>c<br/>t<br/>a<br/>d<br/>b<br/>a<br/>c<br/>t<br/>a<br/>b<br/>a<br/>b<br/>b<br/>a<br/>b<br/>a<br/>b<br/>b<br/>a<br/>b<br/>b<br/>a<br/>b<br/>b<br/>a<br/>b<br/>b<br/>a<br/>b<br/>b<br/>a<br/>b<br/>b<br/>a<br/>b<br/>b<br/>a<br/>b<br/>b<br/>a<br/>b<br/>b<br/>a<br/>b<br/>b<br/>a<br/>b<br/>b<br/>a<br/>b<br/>b<br/>a<br/>b<br/>b<br/>b<br/>a<br/>b<br/>b<br
    "e>d>c#>db>d>c#b >c#agaegfe f 06 dc#dfdc#<b c#4";
void setup()
                                                                        // run once, when the sketch starts
    lcd.print("Press a");
    lcd.gotoXY(0, 1);
    lcd.print("button..");
}
                                                                        // run over and over again
void loop()
    // wait here for one of the three buttons to be pushed
    unsigned char button = buttons.waitForButton(ALL BUTTONS);
    lcd.clear();
    if (button == TOP BUTTON)
        buzzer.playFromProgramSpace(fugue);
        lcd.print("Fugue!");
         lcd.gotoXY(0, 1);
         lcd.print("flash ->");
    if (button == MIDDLE BUTTON)
    {
        buzzer.play("! V8 cdefgab>cbagfedc");
         lcd.print("C Major");
         lcd.gotoXY(0, 1);
         lcd.print("RAM ->");
    if (button == BOTTOM BUTTON)
         if (buzzer.isPlaying())
         {
             buzzer.stopPlaying();
             lcd.print("stopped");
        else
             buzzer.playNote(NOTE_A(5), 200, 15);
lcd.print("note A5");
         }
    }
}
```

#### 3. OrangutanBuzzerExample3

Demonstrates the use of this library's playMode() and playCheck() methods. In this example, automatic play mode is used to allow the melody to keep playing while it blinks the red user LED. Then the mode is switched to play-check mode during a phase where we are trying to accurately measure time. There are three #define macros that allow you to run this example in different ways and observe the result. Please see the comments at the top of the sketch for more detailed information.

```
#include <OrangutanLCD.h>
#include <OrangutanLEDs.h>
#include <OrangutanBuzzer.h>
   OrangutanBuzzerExample3: for the Orangutan LV-168, Orangutan SV-xx8,
      or 3pi robot
 * This example uses the OrangutanBuzzer library to play a series of notes on
   the target's piezo buzzer.
  * This example demonstrates the use of the OrangutanBuzzer::playMode()
   and OrangutanBuzzer::playCheck() methods, which allow you to select
   whether the melody sequence initiated by OrangutanBuzzer::play() is
   played automatically in the background by the Timer1 interrupt, or if
   the play is driven by the playCheck() method in your main loop.
   Automatic play mode should be used if your code has a lot of delays
   and is not time critical. In this example, automatic mode is used
   to allow the melody to keep playing while we blink the red user LED.
 * Play-check mode should be used during parts of your code that are
 * time critical. In automatic mode, the Timeri interrupt is very slow
* when it loads the next note, and this can delay the execution of your.
 * Using play-check mode allows you to control when the next note is
   loaded so that it doesn't occur in the middle of some time-sensitive
 * measurement. In our example we use play-check mode to keep the melody
   going while performing timing measurements using Timer2.
                                                                        After the
 * measurements, the maximum time measured is displayed on the LCD.
 * Immediately below are three #define statements that allow you to alter
   the way this program runs. You should have one of the three lines
 * uncommented while commenting out the other two:
 * If only WORKING CORRECTLY is uncommented, the program should run in its
   ideal state, using automatic play mode during the LED-blinking phase and using play-check mode during the timing phase. The maximum recorded
   time should be 20, as expected.
   If only ALWAYS AUTOMATIC is uncommented, the program will use automatic
   play mode during both the LED-blinking phase and the timing phase. Here
   you will see the effect this has on the time measurements (instead of 20, you should see a maximum reading of around 27 or 28).
  If only ALWAYS_CHECK is uncommented, the program will be in play-check
   mode during both the LED-blinking phase and the timing phase. Here you
 * will see the effect that the LED-blinking delays have on play-check
* mode (the sequence will be very choppy while the LED is blinking, but
* sound normal during the timing phase). The maximum timing reading should
 * be 20, as expected.
// *** UNCOMMENT ONE OF THE FOLLOWING PRECOMPILER DIRECTIVES ***
// (the remaining two should be commented out)
#define WORKING CORRECTLY // this is the right way to use playMode()
//#define ALWAYS AUTOMATIC // playMode() is always PLAY AUTOMATIC (timing is inaccurate)
//#define ALWAYS_CHECK // playMode() is always PLAY_CHECK (delays interrupt the sequence)
OrangutanLEDs leds;
OrangutanBuzzer buzzer;
OrangutanLCD lcd;
#include <avr/pgmspace.h>
const char rhapsody[] PROGMEM = "O6 T40 L16 d#<b<f#<d#<f#<bd#f#"</pre>
  "T80 c#<b-<f#<c#<f#<b-c#8"
  "T180 d#b<f#d#f#>bd#f#c#b-<f#c#f#>b-c#8 c>c#<c#>c#<cb>c#<c#>c#<c#>c#<c#>c#<cb>c#<c#>c#<b>c#<c#>c#<b
```

```
"c>c#<c#>c#<b->c#<c#>c#<c#>c#<b->c#<c#>c#<b->c#<c#>c#
  "c>c#<c#>c#f>c#<c#>c#c>c#<c#>c#f>c#<c#>c#
  "c>c#<c#>c#f#>c#<c#>c#c+>c#c+>c#c+>c#c+>c#d+bb-bd+bf#d#c+b-ab-c+b-f#d#";
                                     // run once, when the sketch starts
void setup()
                    // configure timer2 to run at 78 kHz
// and overflow when TCNT2 = 256 (~3 ms)
  TCCR2A = 0;
  TCCR2B = 0x06;
  buzzer.playFromProgramSpace(rhapsody);
                                     // run over and over again
void loop()
// allow the sequence to keep playing automatically through the following delays
#ifndef ALWAYS CHECK
  buzzer.playMode(PLAY_AUTOMATIC);
#else
  buzzer.playMode(PLAY CHECK);
#endif
  lcd.gotoXY(0, 0);
  lcd.print("blink!");
  int i;
  for (i = 0; i < 8; i++)
#ifdef ALWAYS CHECK
    buzzer.playCheck();
#endif
    leds.red(HIGH);
    delay(500);
    leds.red(LOW);
    delay(500);
  }
  lcd.gotoXY(0, 0);
  lcd.print("timing");
  lcd.gotoXY(0, 1);
lcd.print(" ");
                              // clear bottom LCD line
  // turn off automatic playing so that our time-critical code won't be interrupted by
  // the buzzer's long timer1 interrupt. Otherwise, this interrupt could throw off our
// timing measurements. Instead, we will now use playCheck() to keep the sequence
// playing in a way that won't throw off our measurements.
#ifndef ALWAYS_AUTOMATIC
  buzzer.playMode(PLAY_CHECK);
#endif
  unsigned char maxTime = 0;
  for (i = 0; i < 8000; i++)
  {
    TCNT2 = 0;
    while (TCNT2 < 20) // time for ~250 us
    if (TCNT2 > maxTime)
  maxTime = TCNT2;
                              // if the elapsed time is greater than the previous max, save it
#ifndef ALWAYS AUTOMATIC
    buzzer.playCheck();
                             // check if it's time to play the next note and play it if so
#endif
  lcd.gotoXY(0, 1);
  lcd.print("max=");
  lcd.print((unsigned int)maxTime);
  lcd.print(' '); // overwrite any left over characters
```

5.c. OrangutanLCD - LCD Control Library

### Overview

This library gives you the ability to control the 8×2 character LCD on the **3pi robot [https://www.pololu.com/product/975]**, **Orangutan SV-xx8 [https://www.pololu.com/product/1227]**, and **Orangutan LV-168 [https://www.pololu.com/product/775]**. It implements the standard 4-bit HD44780 protocol, and it uses the busy-wait-flag feature to avoid the unnecessarily long delays present in other 4-bit LCD Arduino libraries. This comprehensive library is meant to offer as much LCD control as possible, so it most likely gives you more methods than you need. You can comment out unneeded methods (e.g. showCursor()) in OrangutanLCD.cpp to make this library smaller. If you do this, remember to delete OrangutanLCD.o so and restart the Arduino IDE so that the library will be recompiled.

This library is designed to gracefully handle alternate use of the four LCD data lines. It will change their data direction registers and output states only when needed for an LCD command, after which it will immediately restore the registers to their previous states. This allows the LCD data lines to function as pushbutton inputs and an LED driver on the Orangutan and 3pi.

You do not need to initialize your OrangutanLCD object before use. All initialization is performed automatically when needed.

All of the methods in this class are static; you should never have more than one instance of an OrangutanLCD object in your sketch.

# **OrangutanLCD Methods**

Complete documentation of this library's methods can be found in Section 5 of the Pololu AVR Library Command Reference [https://www.pololu.com/docs/0J18].

### **Usage Examples**

This library comes with two example sketches that you can load by going to File > Examples > OrangutanLCD. Note that most of the other libraries have example sketches that use the LCD, so please see these for more OrangutanLCD usage examples.

### 1. OrangutanLCDExample

Demonstrates shifting the contents of the display by moving the word "Hello" around the two lines of the LCD.

```
#include <OrangutanLCD.h>
 \star OrangutanLCDExample for the Orangutan LV-168, Orangutan SV-xx8,
       or 3pi robot
 * This example uses the OrangutanLCD library to write "Hello"
 * on the LCD and then move it around the display area.
OrangutanLCD lcd;
void setup()
                                     // run once, when the sketch starts
                                     // run over and over again
void loop()
  lcd.print("Hello");
                                    // display "Hello" at (0, 0), a.k.a. upper-left
  delay(200);
  // shift the display right every 200ms three times
  lcd.scroll(LCD_RIGHT, 3, 200);
                                     // clear the LCD
  lcd.clear();
  lcd.gotoXY(3, 1);
lcd.print("Hello");
                                     // go to the fourth character of the second LCD line
// display "Hello" at (3, 1), a.k.a. lower-right
  delay(200);
  // shift the display left every 200ms three times
lcd.scroll(LCD_LEFT, 3, 200);
                                     // clear the LCD
  lcd.clear();
}
```

### 1. OrangutanLCDExample2

Demonstrates creating and displaying custom characters on the LCD. The following picture shows an example of custom characters, using them to display a bar graph of sensor readings and a smiley face:

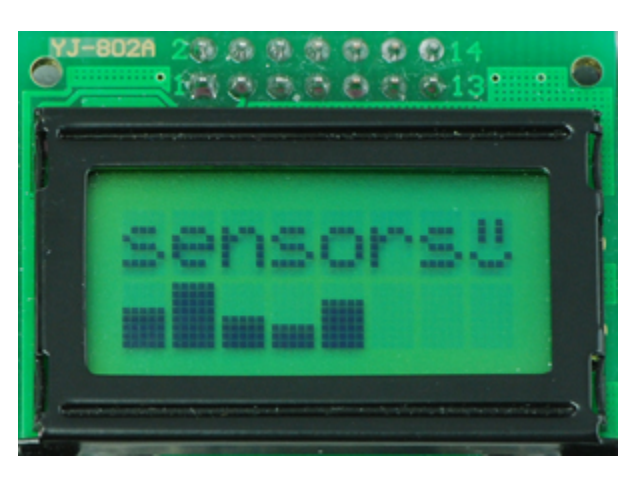

#include <OrangutanPushbuttons.h>
#include <OrangutanLCD.h>

#### Programming Orangutans and the 3pi Robot from the Arduino Environment

```
#include <stdlib.h>
                            // used for its "random" and "srandom" functions
/*
 * OrangutanLCDExample2: for the Orangutan SV-xx8, Orangutan LV-168 or 3pi robot
 * This example uses the OrangutanLCD library to display custom characters on
 * the LCD. Simply push a any user pushbutton to display a new, randomly
  chosen mood character.
OrangutanLCD lcd;
// define some custom "mood" characters
#include <avr/pgmspace.h> // this lets us refer to data in program space (i.e. flash)
const char happy[] PROGMEM = {
  Ob00000, // the 5 bits that make up the top row of the 5x8 character
  0b01010,
  0b01010,
  0b01010,
  Ob00000,
  0b10001,
  0b01110,
  0b00000
};
const char sad[] PROGMEM = {
  0b00000,
  0b01010,
  0b01010,
  0b01010,
  0b00000,
  0b01110,
  0b10001,
  0b00000
};
0b01010.
  0b01010,
 0b01010,
  0b00000,
  0b00000,
  0b01110,
  0b00000
};
const char surprised[] PROGMEM = {
  Ob00000,
  0b01010,
  0b01010,
  0b00000,
  0b01110,
  0b10001,
  0b10001,
  0b01110
};
const char mocking[] PROGMEM = {
  0b00000,
  0b01010,
  0b01010,
  0b01010,
  0b00000,
  0b11111,
  0b00101,
  0b00010
};
char prevMood = 5;
void setup()
                                  // run once, when the sketch starts
{
  lcd.loadCustomCharacter(happy, 0);
  lcd.loadCustomCharacter(sad, 1);
lcd.loadCustomCharacter(indifferent, 2);
  lcd.loadCustomCharacter(surprised, 3);
```

#### Programming Orangutans and the 3pi Robot from the Arduino Environment © 2001–2015 Pololu Corporation

```
lcd.print("mood: ?");
 // initialize the random number generator based on how long we hold the button the first time <code>OrangutanPushbuttons::waitForPress(ALL_BUTTONS);</code>
  long seed = 0;
 while (OrangutanPushbuttons::isPressed (ALL BUTTONS))
   seed++;
  srandom(seed);
                                // the same as: randomSeed((unsigned int)seed);
}
void loop()
                                //\ {\rm run} over and over again
 lcd.gotoXY(6, 0);
                                // move cursor to the correct position
  //\ensure we get a new mood that differs from the previous
 char mood;
 do
 mood = random()%5; // the same as: mood = random(5);
} while (mood == prevMood);
prevMood = mood.
 prevMood = mood;
 lcd.print(mood); // print a random mood character
  // wait for any button to be pressed
 OrangutanPushbuttons::waitForButton(ALL BUTTONS);
}
```

5.d. OrangutanLEDs - LED Control Library

### Overview

This library allows you to easily control the LED(s) on the **3pi robot [https://www.pololu.com/product/975]**, **Orangutan SV-xx8 [https://www.pololu.com/product/1227]**, **Orangutan LV-168 [https://www.pololu.com/product/775]**, and **Baby Orangutan B [https://www.pololu.com/product/1220]**. On the Orangutan SV-xx8 and LV-168, there are two user LEDs are on the top side of the PCB with the red LED on the bottom left and the green LED on the top right. On the 3pi, there are two user LEDs on the bottom side of the PCB with the red LED on the right (when looking at the bottom) and the green LED on the left. Additional LEDs included with the 3pi may be soldered in on the top side (in parallel with the surface-mount LEDs on the underside) for easier viewing. The Baby Orangutan has a single red LED and no green LED.

Note that the red LED is on the same pin as the UART0 serial transmitter (PD1), so if you are using UART0 for serial transmission then the red LED commands will not work, and you will see the red LED blink briefly whenever data is transmitted on UART0. Note that the green LED is on the same pin as an LCD control pin; the green LED will blink briefly whenever data is sent to the LCD, but the two functions will otherwise not interfere with each other.

You do not need to initialize your OrangutanLEDs object before use. All initialization is performed automatically when needed.

All of the methods in this class are static; you should never have more than one instance of an OrangutanLEDs object in your sketch.

### **OrangutanLEDs Methods**

Complete documentation of this library's methods can be found in Section 6 of the Pololu AVR Library Command Reference [https://www.pololu.com/docs/0J18].

### **Usage Examples**

This library comes with an example sketch that you can load by going to File > Examples > OrangutanLEDs.

### 1. OrangutanLEDExample

Alternately blinks the red and green LEDs on the Orangutan SV-xx8, Orangutan LV-168, or 3pi robot. If you run this program on the Baby Orangutan B, you will only see the red user LED blink, but you can connect an external LED to pin PD7 (Arduino pin 7) if you want to see the second LED blink. If you do this, don't forget to include a current-limiting resistor!

```
#include <OrangutanLEDs.h>
 * OrangutanLEDExample: for the 3pi robot, Orangutan LV 168, Orangutan SV-xx8,
       or Baby Orangutan B.
 * This program uses the OrangutanLEDs functions to control the red and green
* LEDs on the 3pi robot or Orangutan. It will also work to control the red
* LED on the Baby Orangutan B (which lacks a second, green LED).
OrangutanLEDs leds;
void setup()
                                                 // run once, when the sketch starts
}
void loop()
                                                 // run over and over again
  leds.red(HIGH);
delay(1000);
leds.red(LOW);
delay(1000);
leds.green(HIGH);
delay(500);
leds.green(LOW);
delay(500);
                                                 // red LED on
                                                 // waits for a second
// red LED off
                                                 // waits for a second
                                                 // green LED on (will not work on the Baby Orangutan)
// waits for 0.5 seconds
                                                 // green LED off (will not work on the Baby Orangutan)
// waits for 0.5 seconds
  delay(500);
```

#### 5.e. OrangutanMotors - Motor Control Library

### Overview

This library gives you the ability to control the motor drivers on the **3pi robot [https://www.pololu.com/product/975]**, **Orangutan SV-xx8 [https://www.pololu.com/product/1227]**, **Orangutan LV-168 [https://www.pololu.com/product/775]**, and **Baby Orangutan B [https://www.pololu.com/product/1220]**. It accomplishes this by using the four hardware PWM outputs from timers Timer0 and Timer2, so **this library will conflict with any other libraries that rely on or reconfigure Timer0 or Timer2**.

Because the Arduino environment relies on Timer0 for timing functions like millis() and delay(), this library cannot reconfigure the timers; consequently, **the PWM outputs are limited to a frequency of 1.25 kHz in the Arduino environment**. In many cases, this will result in an audible motor whine. To avoid this problem, you can instead program in C or C++ with the **Pololu AVR Library** [https://www.pololu.com/docs/0J20], which allows you to use the motor drivers at higher PWM frequencies.

You do not need to initialize your OrangutanMotors object before use. All initialization is performed automatically when needed.

All of the methods in this class are static; you should never have more than one instance of an OrangutanMotors object in your sketch.

### **OrangutanMotors Methods**

Complete documentation of this library's methods can be found in Section 7 of the Pololu AVR Library Command Reference [https://www.pololu.com/docs/0J18].

### **Usage Examples**

This library comes with two example sketches that you can load by going to File > Examples > OrangutanMotors.

#### 1. OrangutanMotorExample

Demonstrates controlling the motors using the trimmer potentiometer and uses the red LED for feedback.

```
#include <OrangutanLEDs.h>
#include <OrangutanAnalog.h>
#include <OrangutanMotors.h>
/*
 * OrangutanMotorExample for the 3pi robot, Orangutan LV-168, Orangutan SV-xx8,
     and Baby Orangutan B
 * This example uses the OrangutanMotors library to drive
 * motors in response to the position of user trimmer potentiometer
  and blinks the red user LED at a rate determined by the trimmer
 * potentiometer position. It uses the OrangutanAnalog library to measure
 * the trimpot position, and it uses the OrangutanLEDs library to provide
* limited feedback with the red user LED.
 * http://www.pololu.com/docs/0J17/5.e
 * http://www.pololu.com
 * http://forum.pololu.com
 */
OrangutanAnalog analog;
OrangutanLEDs leds;
OrangutanMotors motors;
                              // run once, when the sketch starts
void setup()
}
                               // run over and over again
() good loop
  // note that the following line could also be accomplished with:
  // int pot = analog.read(7);
  int pot = analog.readTrimpot(); // determine the trimpot position
  int motorSpeed = pot/2-256; // turn pot reading into number between -256 and 255
if(motorSpeed == -256)
motorSpeed = -255; // 256 is out of range
  motors.setSpeeds(motorSpeed, motorSpeed);
  int ledDelay = motorSpeed;
  if(ledDelay < 0)
    ledDelay = -ledDelay; // make the delay a non-negative number
ledDelay = 256-ledDelay; // the delay should be short when the speed is high</pre>
  leds.red(HIGH);
                          // turn red LED on
  delay(ledDelay);
  leds.red(LOW);
                          // turn red LED off
  delay(ledDelay);
```

#### 2. OrangutanMotorExample2

Demonstrates controlling the motors using the trimmer potentiometer, but it uses the LCD for most of the feedback, so it will not fully work on the Baby Orangutan.

```
#include <OrangutanLEDs.h>
#include <OrangutanAnalog.h>
#include <OrangutanMotors.h>
#include <OrangutanLCD.h>
/*
 * OrangutanMotorExample2 for the 3pi robot, Orangutan LV-168,
```

```
and Orangutan SV-xx8.
 * This example uses the OrangutanMotors and OrangutanLCD libraries to drive

* motors in response to the position of user trimmer potentiometer

* and to display the potentiometer position and desired motor speed

* on the LCD. It uses the OrangutanAnalog library to measure the

* trimmer position and it uses the OrangutanLEDs library to provide
 * trimpot position, and it uses the OrangutanLEDs library to provide
* limited feedback with the red and green user LEDs.
 * /
OrangutanLCD lcd;
OrangutanMotors motors;
OrangutanAnalog analog;
OrangutanLEDs leds;
                                           // run once, when the sketch starts
void setup()
}
void loop()
                                            // run over and over again
{
  // note that the following line could also be accomplished with:
   // int pot = analogRead(7);
  int pot = analog.readTrimpot(); // determine the trimpot position
   // avoid clearing the LCD to reduce flicker
  lcd.gotoXY(0, 0);
lcd.print("pot=");
  lcd.print(pot);
lcd.print(" ");
                                            // print the trim pot position (0 - 1023)
// overwrite any left over digits
  int motorSpeed = (512 - pot) / 2;
  lcd.gotoXY(0, 1);
lcd.print("spd=");
  lcd.print(motorSpeed);
lcd.print(" ");
                                       // print the resulting motor speed (-255 - 255)
  motors.setSpeeds(motorSpeed, motorSpeed); // set speeds of motors 1 and 2
  // all LEDs off
  leds.red(LOW);
  leds.green(LOW);
   // turn green LED on when motors are spinning forward
  if (motorSpeed > 0)
   leds.green(HIGH);
// turn red LED on when motors are spinning in reverse
  if (motorSpeed < 0)
     leds.red(HIGH);
  delay(100);
}
```

#### 5.f. OrangutanPushbuttons - Pushbutton Interface Library

### Overview

This library allows you to easily interface with the three user pushbuttons on the **3pi robot** [https://www.pololu.com/product/975], **Orangutan SV-xx8** [https://www.pololu.com/product/1227], and **Orangutan LV-168** [https://www.pololu.com/product/775] by either polling for the state of specific buttons or by waiting for press/release events on specifiable buttons. The waitFor\_\_\_\_() methods in this library automatically take care of button debouncing.

You do not need to initialize your OrangutanPushbuttons object before use. All initialization is performed automatically when needed.

All of the methods in this class are static; you should never have more than one instance of an OrangutanPushbuttons object in your sketch.

### **OrangutanPushbuttons Methods**

Complete documentation of this library's methods can be found in Section 9 of the Pololu AVR Library Command Reference [https://www.pololu.com/docs/0J18].

### **Usage Examples**

This library comes with an example sketch that you can load by going to File > Examples > OrangutanPushbuttons.

### 1. OrangutanPushbuttonExample

Demonstrates interfacing with the user pushbuttons. It will wait for you to push either the top button or the bottom button, at which point it will display on the LCD which button was pressed. It will also detect when that button is subsequently released and display that to the LCD.

```
#include <OrangutanLCD.h>
#include <OrangutanPushbuttons.h>
 * OrangutanPushbuttonExample: for the 3pi robot, Orangutan LV-168,
      and Orangutan SV-xx8
 * This example uses the OrangutanPushbuttons library to detect user input
* from the pushbuttons, and it uses the OrangutanLCD library to display
* feedback on the LCD.
OrangutanPushbuttons buttons;
OrangutanLCD lcd;
                                     // run once, when the sketch starts
void setup()
                                      // run over and over again
void loop()
  lcd.clear();
  lcd.print("Waiting");
  // wait for either the top or bottom buttons to be pressed
  // store the value of the pressed button in the variable 'button'
unsigned char button = buttons.waitForPress(TOP_BUTTON | BOTTOM_BUTTON);
  lcd.clear();
  if (button == TOP BUTTON)
                                  // display the button that was pressed
     lcd.print("top down");
  else
    lcd.print("bot down");
  buttons.waitForRelease(button); // wait for that button to be released
  lcd.clear();
  lcd.print("released");
                                 // display that the button was released
  delay(1000);
```

5.g. Pololu3pi - Sensor Library for the 3pi Robot

### Overview

This library allows you to easily interface with the five infrared reflectance sensors on the **3pi robot** [https://www.pololu.com/product/975]. Note that in order to use this library, you must also include PololuQTRSensors.h in your sketch. You should have something like the following at the top of your sketch:

#include <Pololu3pi.h> // gives access to sensor interface functions #include <PololuQTRSensors.h> // used by Pololu3pi.h #include <OrangutanMotors.h> // gives access to motor control functions #include <OrangutanBuzzer.h> // gives access to buzzer control functions

Unlike the other Orangutan libraries, you must explicitly call the **init()** method to initialize your Pololu3pi object before using it.

All of the methods in this class are static; you should never have more than one instance of a Pololu3pi object in your sketch.

Programming Orangutans and the 3pi Robot from the Arduino Environment

# Pololu3pi Methods

Complete documentation of this library's methods can be found in Section 19 of the Pololu AVR Library Command Reference [https://www.pololu.com/docs/0J18].

# **Usage Examples**

This library comes with three example sketches that you can load by going to **File > Examples > Pololu3pi**. There is a simple line-following example, a more advanced PID-based line-following example, and a basic maze-solving example.

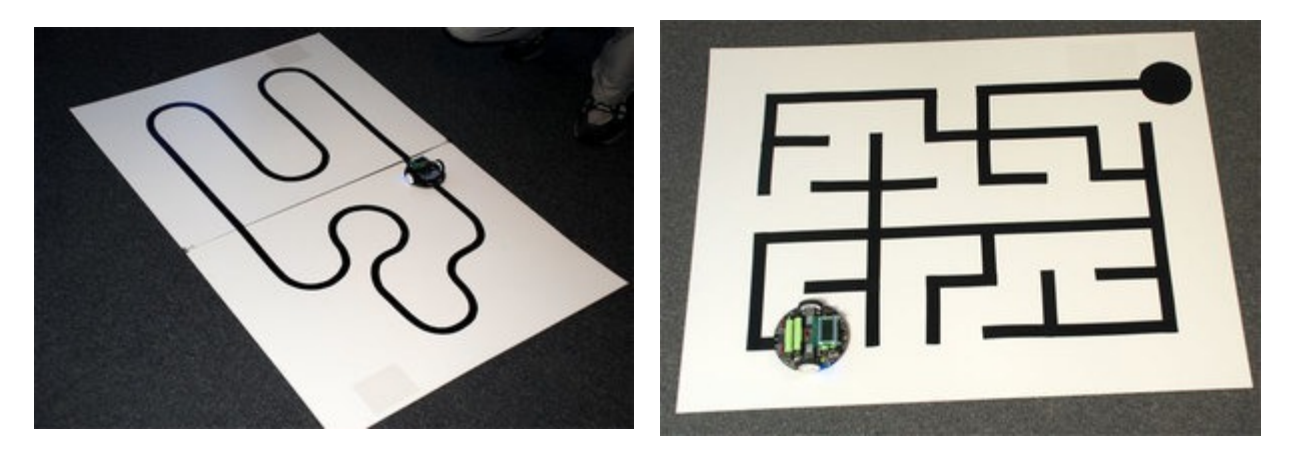

For more information on creating line and maze courses, as well as a detailed explanation of the C versions of the demo programs, please see sections 6 and 7 of the **3pi User's Guide** [https://www.pololu.com/docs/0J21].